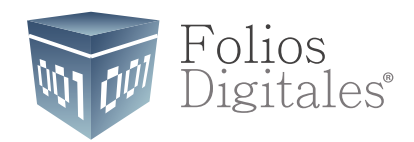

# Módulo de Ingresos

Versión 1.0

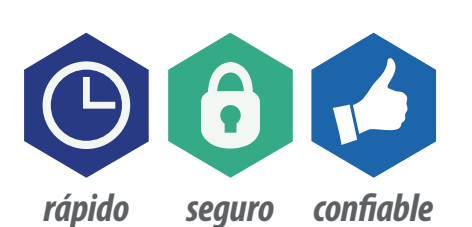

www.FoliosDigitales.com

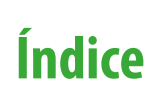

| Introducción                             | 3  |
|------------------------------------------|----|
| Comprobantes                             | 4  |
| Clientes                                 | 5  |
| Facturación                              | 7  |
| Cuentas por Cobrar                       | 11 |
| Seleccionar Comprobante                  | 14 |
| Ingresos                                 | 19 |
| Descuentos y Devoluciones                | 20 |
| Estado de Cuenta                         | 23 |
| Aplicación de Anticipo o Nota de Crédito | 25 |
| Importar                                 | 26 |
| Exportar                                 | 28 |
| Reportes                                 | 29 |

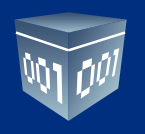

### INTRODUCCIÓN

El objetivo de este manual es explicar de manera detallada cada una de las funcionalidades que le ofrece el módulo de ingresos del Sistema Contable.

Al utilizar este módulo podrá llevar de una manera ordenada la información de sus clientes, tener a la mano estados de cuenta de cada uno de ellos y controlar el ciclo de ingresos de su empresa. Además este módulo generará de manera automática la información necesaria para el correcto uso de otros módulos como es el de Bancos y Contabilidad.

Este módulo le permitirá llevar el control de la facturación, ingresos, cuentas por cobrar, descuentos y devoluciones sobre las ventas de su empresa.

| <b>6</b>                     |          | Contab  | oilidad Electró | nica   |              |        | - 🗆 🗙         |
|------------------------------|----------|---------|-----------------|--------|--------------|--------|---------------|
| Folios<br>Digitales          |          |         |                 |        |              |        | Cerrar Sesión |
| Empresa 1                    |          |         |                 |        |              |        |               |
|                              | INGRESOS | EGRESOS | NÓMINA          | BANCOS | CONTABILIDAD | FISCAL | CONFIGURACIÓN |
| Facturación                  |          |         |                 |        |              |        |               |
| Ingresos                     |          |         |                 |        |              |        |               |
| Cuentas x Cobrar             |          |         |                 |        |              |        |               |
| Descuentos y<br>Devoluciones |          |         |                 |        |              |        |               |
| Estado de Cuenta             |          |         |                 |        |              |        |               |
| Reportes                     |          |         |                 |        |              |        |               |
| Comprobantes                 |          |         |                 |        |              |        |               |
| Clientes                     |          |         |                 |        |              |        |               |
|                              |          |         |                 |        |              |        |               |
|                              |          |         |                 |        |              |        |               |
|                              |          |         |                 |        |              |        |               |
|                              |          |         |                 |        |              |        |               |

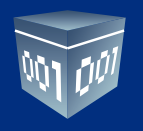

#### **COMPROBANTES**

Importe sus comprobantes emitidos, almacenados en un repositorio o carpeta.

Para llevar a cabo esta acción elija el mes que desea importar, la ruta en donde se encuentran los comprobantes y seleccione **<Importar>.** 

Si es usuario de nuestro sistema de facturación en línea debe seleccionar el mes y el año de los comprobantes que desee cargar y dar clic en **<Importar>.** 

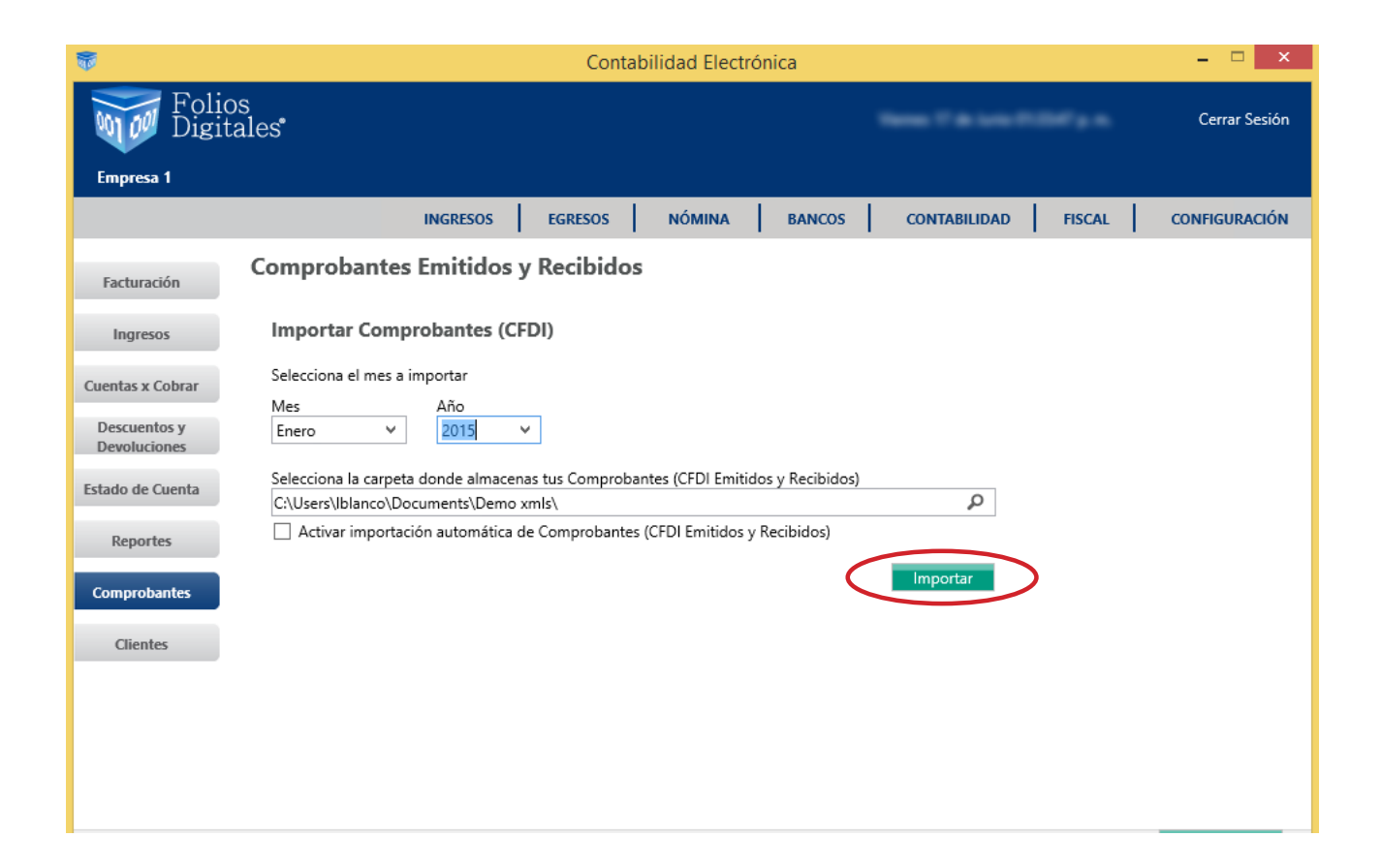

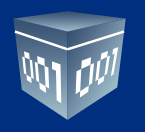

#### **CLIENTES**

Al efectuar la importación de los XML, se generará de manera automática el catálogo de clientes.

| <b>1</b>                                                                    | Contabilidad Electrónica                                                                                                    | - 🗆 ×         |
|-----------------------------------------------------------------------------|----------------------------------------------------------------------------------------------------|---------------|
| Folio<br>Digita                                                             | s<br>ales"                                                                                                    | Cerrar Sesión |
| Empresa 1                                                                   |                                                                                                    |               |
|                                                                             | INGRESOS EGRESOS NÓMINA BANCOS CONTABILIDAD FISCAL                                                                                                    | CONFIGURACIÓN |
| Facturación<br>Ingresos<br>Cuentas x Cobrar<br>Descuentos y<br>Devoluciones | ති Cliente<br>Buscar por RFC ව<br>Nuevo Cliente                                                                                                    | í             |
| Estado de Cuenta<br>Reportes                                                | Security/Cone allocity Real Security Sec<br>Security/Cone - Houses Selection 1/200<br>Security/Cone - Calut Real Cone Security                                                                                                    | ^             |
| Comprobantes<br>Clientes                                                    | CONSIGNATION - CONTRACTOR OF CONTRACTOR OF THE ACCORD. A ST CO.<br>CONTRACTOR - CONTRACTOR OF THE ACCORD OF CONTRACTOR OF CONTRACTOR OF CONTRACTO | ~             |
| $\bigwedge$                                                                 | Selecciona un Cliente<br>RFC: Dirección Fiscal:<br>Nombre o Razón Social:                                                                                                    |               |

Para dar de alta un cliente dé clic en **<Nuevo cliente>**, ingrese la Información Fiscal y del contacto, oprima **<Guardar>**.

| 5                            |                              | Contabilidad El                                                                          | ectrónica      | - 🗆 🗙                |
|------------------------------|------------------------------|------------------------------------------------------------------------------------------|----------------|----------------------|
| Folic<br>Digit               | os<br>cales                  |                                                                                          | Sec. 7 8 144   | Cerrar Sesión        |
| Empresa 1                    |                              | Cliente                                                                                  | ×              |                      |
|                              |                              | Nuevo Cliente                                                                            |                | FISCAL CONFIGURACIÓN |
| Facturación                  |                              |                                                                                          |                | ^                    |
| Ingresos                     | ्र<br>Cliente                | Información Fiscal                                                                       |                |                      |
| Cuentas x Cobrar             |                              | Calle                                                                                    | alidad         |                      |
| Descuentos y<br>Devoluciones | Buscar por RFC               | No. Exterior         No. Interior         Mu           Colonia         Esta         Esta | nicipio<br>ado |                      |
| Estado de Cuenta             | BABA600925Gt                 | Referencia                                                                               | ;              | ^                    |
| Reportes                     | BARY590313LW<br>BAXC710703EJ |                                                                                          |                |                      |
| Comprobantes                 | CDI930319TP0                 | Información de Contacto                                                                  |                |                      |
| Clientes                     | CMT940211TD                  |                                                                                          |                | ~                    |
|                              |                              | 🗞 Teléfono Móvil                                                                         |                |                      |
|                              | Selecciona un<br>RFC:        | Cancela                                                                                  | Guardar        |                      |
|                              | Nombre o Razó                | n Social:                                                                                |                | ~                    |

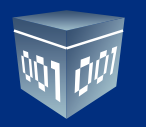

Podrá identificar los bancos y los números de cuenta del cliente de los cuales se recibirán depósitos. Esta información es necesaria para contabilidad electrónica.

Para agregar un banco dé clic en **<Nuevo banco**>, ingrese los datos requeridos incluyendo número de cuenta y CLABE, dé clic en **<Guardar>.** 

| -                            |                                              | Contabilidad Electrónica                                                                      |                   | - 🗆 🗙                |   |
|------------------------------|----------------------------------------------|-----------------------------------------------------------------------------------------------|-------------------|----------------------|---|
| Folic<br>Digit               | os<br>ales <sup>•</sup>                      |                                                                                               | Name 7 & Loss 713 | Cerrar Sesión        |   |
| Empresa 1                    | _                                            |                                                                                               | _                 |                      |   |
|                              | INGRESOS                                     | Alta Banco ×                                                                                  | CONTABILIDAD      | FISCAL CONFIGURACIÓN |   |
| Facturación                  | Buscar por RFC 🛛 🔎                           | 🏛 Alta Banco                                                                                  |                   |                      | ^ |
| Ingresos                     | Nuevo Cliente                                | Beneficiario<br>O Negocio O Proveedor  O Cliente                                              |                   | ^                    | ļ |
| Cuentas x Cobrar             | BARCHITTELE CARLOS PERCON                    | setse it. White a last """" is last?                                                          |                   |                      |   |
| Descuentos y<br>Devoluciones | CONCERNS AND APRIL OF                        | Banco 🗸                                                                                       |                   |                      |   |
| Estado de Cuenta             | 1                                            | Alias                                                                                         |                   | ¥                    |   |
| Reportes                     | Selecciona un Cliente                        | Podrás identificar al Banco mas facilmente.<br>Ejemplo Banco Cliente: XAXX010101000<br>Cuenta |                   |                      |   |
| Comprobantes                 | RFC:                                         | Número de Cuenta                                                                              | ALC: N 1284784    |                      |   |
| Clientes                     | Nombre o Razón Social:<br>Editar             | CLABE                                                                                         | 10.000            |                      | l |
|                              | Bancos                                       |                                                                                               |                   |                      |   |
|                              | Nuevo Banco<br>Edita Nombre del Banco Número | de Cuenta CLABE Alias                                                                         |                   |                      | ~ |

En este apartado podrá definir si el cliente maneja un crédito previamente autorizado y las condiciones de éste. Para ingresar información del crédito otorgado dé clic en **<Alta de Crédito>**, llene el formulario y guarde su información.

| <b>1</b>                         |                                                         | Contabilidad Electrónica   |                              | - 🗆 ×                                 |
|----------------------------------|---------------------------------------------------------|----------------------------|------------------------------|---------------------------------------|
| Foli<br>Digi                     | os<br>tales                                             |                            |                              | Cerrar Sesión                         |
| Empresa 1                        |                                                         |                            |                              |                                       |
|                                  | INGRESOS                                                | Alta Crédito               | × CONTABILIDAD FISCAL        | CONFIGURACIÓN                         |
| Facturación                      | Selecciona un Cliente<br>RFC:<br>Nombre o Razón Social: | Alta Crédito<br>RFC:       | N. A. (198780)               | · · · · · · · · · · · · · · · · · · · |
| Cuentas x Cobrar                 | Editar                                                  | Fecha de Crédito           | -                            |                                       |
| Devoluciones<br>Estado de Cuenta | Bancos<br>Nuevo Banco                                   | 04/12/2014 Y               |                              |                                       |
| Reportes                         | BANAMEX 123456:                                         | Saldo<br>Límite de Crédito | x                            |                                       |
| Cientes                          | - Editar Banco  Créditos  Alta Crédito                  | Cancelar Guardar           |                              |                                       |
|                                  | Edita Fecha Crédito Fecha Vencin                        | niento Días Saldo Límit    | te de Crédito Tasa Interes % |                                       |

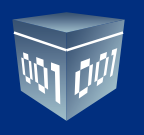

# FACTURACIÓN

En esta sección podrá llevar un control de las facturas emitidas en un período determinado. Consultar el estatus de las mismas, llevar acabo su contabilización de manera automática y efectuar la exportación a Excel de dicha información.

| Contabilidad Electrónica – 🗖 🗙                                   |
|------------------------------------------------------------------|
| DS Cerrar Sesión                                                 |
| INGRESOS EGRESOS NÓMINA BANCOS CONTABILIDAD FISCAL CONFIGURACIÓN |
| Facturación<br>Criterios de Búsqueda                             |
| Fecha Inicial 01/06/2016 V RFC Sucursal V                        |
| Cambiar a Cancelado Generar Póliza Excel Buscar                  |
|                                                                  |
|                                                                  |
|                                                                  |
|                                                                  |
|                                                                  |
|                                                                  |
|                                                                  |
|                                                                  |
|                                                                  |

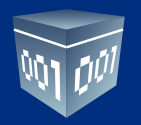

Para efectuar la consulta indique el rango de fechas, el sistema le permitirá efectuar filtros por RFC, razón social y sucursal. Seleccione **< Buscar>**.

Verifique el estatus de su factura, podrá cambiarlo de Vigente a Cancelado. Recuerde que el SAT emite un acuse de cancelación para documentar este paso.

| <b>1</b>                     |                                                                                            |                                            | Contabilidad             | Electrónica          |                           |                              | - 🗆 ×                        |
|------------------------------|--------------------------------------------------------------------------------------------|--------------------------------------------|--------------------------|----------------------|---------------------------|------------------------------|------------------------------|
| Folio<br>Digit               | os<br>tales                                                                                |                                            |                          |                      | 5000 T 81                 |                              | Cerrar Sesión                |
|                              | INGRI                                                                                      | ESOS EGF                                   |                          | NA BANCOS            |                           | DAD FISCAL                   | CONFIGURACIÓN                |
| Facturación<br>Ingresos      | Facturación<br>Criterios de Búsqueda<br>Fecha Inicial 01/01/2015<br>Fecha Final 30/06/2016 | <ul> <li>✓ RFC</li> <li>✓ Razón</li> </ul> | Social                   | Sucur                | sal                       | · ·                          |                              |
| Cuentas x Cobrar             |                                                                                            |                                            |                          |                      | Cambiar a Cancelado       | Generar Póliza               | Excel Buscar                 |
| Descuentos y<br>Devoluciones | Método de Pago<br>CHEQUE NOMINATIVO                                                        | Sucursal<br>Sucursal_1                     | Importe<br>\$ 3,170.00   | Descuento<br>\$ 0.00 | IVA Tra IEPS<br>\$ 507.20 | IVA Ret<br>\$ 0.00 \$ 0      | ISR Imp Re<br>0.00 \$ 0.00   |
| Estado de Cuenta             | CHEQUE<br>Efectivo                                                                         | Sucursal_1<br>Sucursal_1                   | \$ 641.03<br>\$ 1,002.96 | \$ 0.00<br>\$ 0.00   | \$ 102.56<br>\$ 160.47    | \$ 0.00 \$ 0                 | 0.00 \$ 0.00<br>0.00 \$ 0.00 |
| Reportes                     | Efectivo<br>TRANSFERENCIA                                                                  | Sucursal_1<br>Sucursal 1                   | \$ 535.35<br>\$ 280.00   | \$ 0.00<br>\$ 0.00   | \$ 85.65<br>\$ 44.80      | \$ 0.00 \$ 0<br>\$ 0.00 \$ 0 | 0.00 \$ 0.00<br>0.00 \$ 0.00 |
| Comprobantes                 | CHEQUE                                                                                     | Sucursal_1                                 | \$ 743.45<br>\$ 2 035.00 | \$ 0.00              | \$ 118.95<br>\$ 325.60    | \$ 0.00 \$ 0                 | 0.00 \$ 0.00                 |
| Clientes                     | Efectivo                                                                                   | Sucursal_1                                 | \$ 356.90                | \$ 0.00              | \$ 57.10                  | \$ 0.00 \$ 0                 | 0.00 \$ 0.00                 |
|                              | CHEQUE NOMINATIVO                                                                          | Sucursal_1                                 | \$ 2,012.87              | \$ 0.00              | \$ 439.14                 | \$ 0.00 \$ 0                 | 0.00 \$ 0.00<br>0.00 \$ 0.00 |
|                              | <                                                                                          | i otales:                                  | \$ 13,322.22             | \$ 0.00              | \$ 2,103.32               | \$ 0.00 \$ (                 | 2000                         |

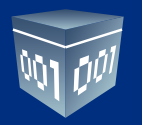

Para generar la póliza de ventas o facturación dé clic en **Generar Póliza**. El sistema tomará el asiento básico de Venta previamente configurado en la sección de Configuración, asientos básicos. Se asociará en dicha póliza el UUID de las facturas como lo establece los lineamientos de contabilidad electrónica de manera automática.

| <b>1</b>         |                                                                                                    | Conta        | bilidad Elec | trónica             |               |               | - 🗆 ×                 |
|------------------|----------------------------------------------------------------------------------------------------|--------------|--------------|---------------------|---------------|---------------|-----------------------|
| Foli<br>Digi     | os<br>tales                                                                                                    |              |              | ~                   | - 7 - 10-10-1 |               | Cerrar Sesión         |
| Empresa 1        |                                                                                                    |              |              |                     |               |               |                       |
|                  | INGRESOS                                                                                                    | EGRESOS      | NÓMINA       | BANCOS              | ONTABILIDAD   | FISCAL        | CONFIGURACIÓN         |
|                  | Facturación                                                                                                    |              |              |                     |               |               |                       |
| Facturación      | Criterios de Búsqueda                                                                                                    |              |              |                     |               |               |                       |
| Ingresos         | Fecha Inicial 01/01/2015 🗸                                                                                                    | RFC          |              | Sucursal            | •             | <u>ל רל</u>   |                       |
|                  | Fecha Final 30/06/2016 🗸                                                                                                    | Razón Social |              |                     |               | $\checkmark$  |                       |
| Cuentas x Cobrar |                                                                                                    |              |              | Cambiar a Ca        | ancelado Ge   | nerar Póliza  | Excel Buscar          |
| Descuentos v     | UUID                                                                                                    | Serie        | Folio        | Fecha de Emisión    | Estatus       | RFC           | Razón Social          |
| Devoluciones     | CORP.44.0112 - 4107 - 8123 - 122                                                                                                    | 1 100 AM     | 107710       | 2015-01-02 09:55:27 | Vigente       | 1000          | ACCOUNTS OF THE       |
| Estado de Cuenta | NUMBER OF ADD ADD ADD                                                                                                    | 800 C.C. 10  | 100771       | 2015-01-02 10:25:30 | Vigente       | 10000         | MONE OF THEM          |
| Litudo de Cacina | CONTRACTORS AND AND                                                                                                    | 1.101.00     | 10772        | 2015-01-02 10:29:46 | Vigente       |               | managers and and      |
| Reportes         | NUMPER AND AND ADD 1115                                                                                                    |              | 10770        | 2015-01-02 10:33:37 | Vigente       | 1.10110-0.00  | MALE COMPANY          |
|                  | CALCULATION OF A REAL PROPERTY OF                                                                                                    | 10.00        | 10770        | 2015-01-02 10:39:13 | Vigente       | permit of the | and the second second |
| Comprobantes     | the price and while which with                                                                                                    | 10.000       | 100710       | 2015-01-02 10:44:52 | Vigente       | APRIL OF T    | UNITED SECURING       |
|                  | an the state and the                                                                                                    | 100          | 10770        | 2015-01-02 11:03:14 | Vigente       | 20000         | CONTROL OF DWGD       |
| Clientes         | ACTIVATION AND ACTIVATION                                                                                                    | 100 C        | 10000        | 2015-01-02 11:05:42 | Vigente       |               | Robert School and     |
|                  | the second the second second s |              | 10.10        | 2015-01-02 11:10:00 | Vigente       |               | Contraction (10) (10) |
|                  | Man of the same same same                                                                                                    |              | 10.10        | 2015-01-02 11:33:09 | Vigente       | 1.000         | CONTRACTOR OF STREET  |
|                  |                                                                                                    |              |              |                     |               |               |                       |
|                  |                                                                                                    |              |              |                     |               |               |                       |
|                  |                                                                                                    |              |              |                     |               |               |                       |
|                  | <                                                                                                    |              |              |                     |               |               | >                     |

| 7                |                                                                                                    |                         | Contabilidad Ele | ctrónica   |                  |                          | - 🗆 🗙                 |
|------------------|----------------------------------------------------------------------------------------------------|-------------------------|------------------|------------|------------------|--------------------------|-----------------------|
| Folic<br>Digit   | os<br>ales                                                                                                    |                         |                  |            | Name 7 di Lo     |                          | Cerrar Sesión         |
| Empresa 1        |                                                                                                    |                         |                  |            |                  |                          |                       |
|                  | ING                                                                                                    | RESOS EG                | RESOS NÓMINA     | BANCOS     | CONTABILIDA      | D FISCAL                 | CONFIGURACIÓN         |
| Facturación      | Facturación<br>Criterios de Búsqueda                                                                                                    |                         |                  |            |                  |                          |                       |
| Ingresos         | Fecha Inicial 01/01/201                                                                                                    | 5 ♥ RFC                 |                  | Sucurs     | al               | ~                        |                       |
| Cuentas x Cobrar | Fecha Final 30/06/2016                                                                                                    |                         | Informatio       | on ×       | × ado            | Generar Póliza           | Excel Buscar          |
| Descuentos y     | UUID                                                                                                    | Gener                   |                  |            | status           | RFC                      | Razón Social          |
| Devoluciones     | CORRECT OF ALL                                                                                                    | E                       | Proceso Terr     | minado     | gente            | 1000                     | secondary in the      |
| Estado de Cuenta | 100.000 Tel: 407 407                                                                                                    | Asiento                 |                  |            | gente            | 100000                   | MOVE IN TOYLOG        |
| Desertes         | TRUETS AND AND AND                                                                                                    |                         |                  | Aceptar    | gente<br>gente   |                          | PROFILE COMPLEX IN T  |
| Reportes         | DESCRIPTION OF A DESCRIPTION OF A DESCRI |                         |                  |            | gente            | Designation of the local | DRAFT MACLANE         |
| Comprobantes     | 1000 TEL 470 476 476                                                                                                    |                         | 14775            | 2015-01-02 | 10:44:52 Vigente | 10100-000                | INDER MOUTH           |
|                  | BETHER ATE AND ARE                                                                                                    | P 100 10 100            | 14776            | 2015-01-02 | 11:03:14 Vigente | 10000                    | (DATE) IS DADE        |
| Clientes         | ACTIVATE TO ACTION AUT                                                                                                    |                         | 14777            | 2015-01-02 | 11:05:42 Vigente | 1                        | Roma Carrier and      |
|                  | menters the end of                                                                                                    | A STOCK STREET          | 14778            | 2015-01-02 | 11:10:00 Vigente | 1.100                    | Defendence (de consec |
|                  | March 412, 463, 463                                                                                                    | All and a second second | 14779            | 2015-01-02 | 11:33:09 Vigente | protection of the set    | Lostonia miner        |
|                  |                                                                                                    |                         |                  |            |                  |                          |                       |
|                  |                                                                                                    |                         |                  |            |                  |                          |                       |
|                  |                                                                                                    |                         |                  |            |                  |                          |                       |
|                  | <                                                                                                    |                         |                  |            |                  |                          | >                     |

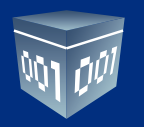

Para verificar la póliza generada vaya al módulo de contabilidad, en el mes de trabajo, en el apartado ver póliza, póliza por contabilizar. Revísela y asiéntela en contabilidad.

| 1      |                     |                |                 | Conta      | bilidad Elec | trónica      |                 |                       | - 🗆 🗡         |
|--------|---------------------|----------------|-----------------|------------|--------------|--------------|-----------------|-----------------------|---------------|
| 001 00 | Folios<br>Digitales |                |                 |            |              |              | Name 7 de tante |                       | Cerrar Sesión |
| Empi   |                     |                |                 |            | Pólizas      |              |                 |                       | ×             |
|        | Pólizas             |                |                 |            |              |              |                 |                       | JÓN           |
| Elige  | Ver: Pólizas por    | Contabilizar 💙 |                 |            |              | Nueva Póliza | Importar        | Generar XML SAT del P | eriodo        |
| No.F   | Número              | Cont Elim      | Тіро            | Fecha      | Sucursal     | Concepto     |                 |                       |               |
| F      | 1-2                 | 📑 🗙 🖶          | Ingresos        | 31/01/2015 |              | VENTA        |                 |                       |               |
| Zali   | <<br>Editar Pol     | iza 🗙 ·        | Eliminar Poliza | <b>e</b> - | Imprimir     |              |                 |                       | •             |
|        |                     |                |                 |            |              |              |                 |                       |               |

La asociación del UUID la podrá verificar en cada transacción de la cuenta de clientes.

|                                      | Contabilidad Electrónica                            |              | -              |
|--------------------------------------|-----------------------------------------------------|--------------|----------------|
| Folios<br>Digitales                  |                                                     |              | c              |
|                                      | Nueva Póliza                                        |              |                |
| Nueva Póliza                         |                                                     | Sucursal     | Fecha          |
| Abrir Plantilla Póliza               |                                                     | Ý            | 31/01/2015     |
| Tipo Número de Póliza                | Concepto                                            |              |                |
| ✓ 1-2                                | VENTA                                               |              |                |
|                                      |                                                     |              |                |
| Transacción                          |                                                     |              |                |
| 1150-001-000 P Clientes nacionales   | Clientes Nacionales                                 | 3677.2       | 0              |
| Anexar: Comprobante Ch               | eque Transferencia Otro Método de Pago              |              |                |
|                                      |                                                     |              | Actualizar     |
| CFDI: 656B4A44-B73D-456F-BECB-1      | Nuevo                                               | Debe         | Haber          |
|                                      | Editar Clientes Nacionales                          | \$ 3,677.20  | \$ 0.00        |
|                                      | Eliminar Ventas y/o servicios gravados tasa general | \$ 0.00      | \$ 3,170.00    |
|                                      | IVA Trasladado                                      | \$ 0.00      | \$ 507.20      |
|                                      | Clientes Nacionales                                 | \$ 743.59    | \$ 0.00        |
|                                      | Cerrar Ventas y/o servicios gravados tasa general   | \$ 0.00      | \$ 641.03      |
|                                      | IVA Trasladado                                      | \$ 0.00      | \$ 102.56      |
| 🔍 - Editar Transacción 🛛 💥 - Elimina | r Transacción Totales:                              | \$ 15,685.74 | \$ 15,685.74   |
| _ <i>p</i>                           |                                                     |              |                |
| 5                                    | Cuerder Dischille D                                 | Álian Cancol | ar Contabiliza |

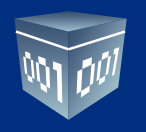

#### **CUENTAS POR COBRAR**

Para generar información en este apartado deberá registrar las cuentas bancarias que maneje la empresa previamente en el módulo de Bancos. Ver Manual del Módulo de Bancos, en la opción **<Crear Banco>.** 

Indique el rango de fechas que desea consultar, el sistema le permitirá efectuar filtros por RFC, razón social y sucursal. Dé clic en **<Buscar>** 

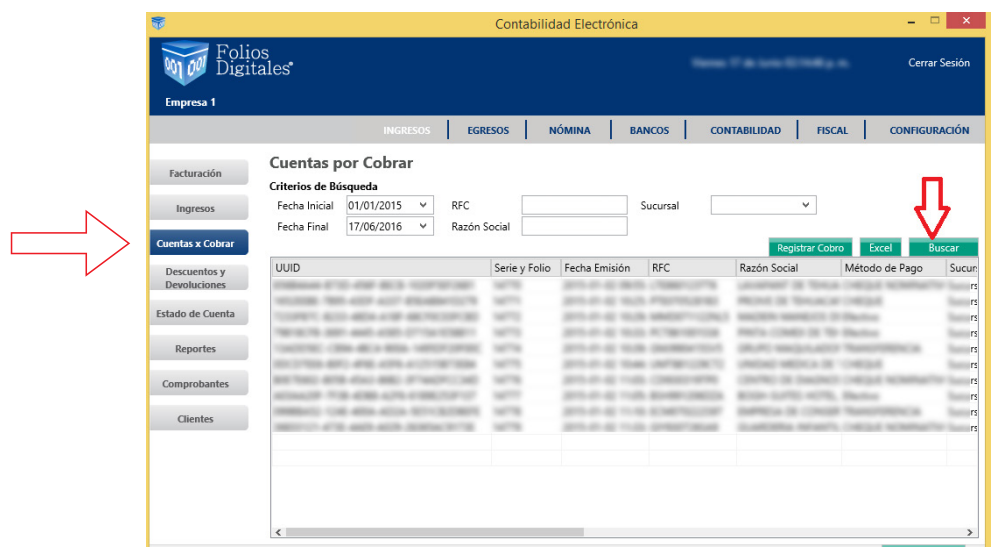

El sistema presentará las facturas pendientes de cobro en ese período. Podrá realizar la exportación de esta información a Excel.

| <b>*</b>         |             |                |            | C          | ontabilidad | Electrónica |              |              |            | - 🗆 🗙         |
|------------------|-------------|----------------|------------|------------|-------------|-------------|--------------|--------------|------------|---------------|
| Foli<br>Digi     | os<br>tales |                |            |            |             |             |              |              |            | Cerrar Sesión |
| Empresa 1        |             |                |            |            |             |             |              |              |            |               |
|                  |             |                | INGRESOS   | EGRESO     | s Nóm       | INA BA      | NCOS         | CONTABILIDAD | FISCAL     | CONFIGURACIÓN |
|                  | Cue         | ntas por       | Cobrar     |            |             |             |              |              |            |               |
| Facturación      | Criter      | ios de Rúsque  | eda        |            |             |             |              |              |            |               |
| Ingresos         | Fech        | na Inicial 01/ | /01/2015 ¥ | RFC        |             |             | Sucursal     |              | ¥          |               |
|                  | Fech        | na Final 17,   | /06/2016 🗸 | Razón Soci | al          |             |              |              |            |               |
| Cuentas x Cobrar |             |                |            |            |             |             |              | Regis        | trar Cobro | Excel Buscar  |
| Descuentos v     |             | IVA Tra        | IEPS       | IVA Ret    | ISR         | Imp Ret Loc | Imp Tras Loc | Total        | Estatus    | Saldo         |
| Devoluciones     | 0.00        | \$ 507.20      | \$ 0.00    | \$ 0.00    | \$ 0.00     | \$ 0.00     | \$ 0.00      | \$ 3,677.20  | No Cobrado | \$ 3,677.20   |
|                  | 0.00        | \$ 102.56      | \$ 0.00    | \$ 0.00    | \$ 0.00     | \$ 0.00     | \$ 0.00      | \$ 743.59    | No Cobrado | \$ 743.59     |
| Estado de Cuenta | 0.00        | \$ 160.47      | \$ 0.00    | \$ 0.00    | \$ 0.00     | \$ 0.00     | \$ 0.00      | \$ 1,163.43  | No Cobrado | \$ 1,163.43   |
|                  | 0.00        | \$ 85.65       | \$ 0.00    | \$ 0.00    | \$ 0.00     | \$ 0.00     | \$ 0.00      | \$ 621.00    | No Cobrado | \$ 621.00     |
| Reportes         | 0.00        | \$ 44.80       | \$ 0.00    | \$ 0.00    | \$ 0.00     | \$ 0.00     | \$ 0.00      | \$ 324.80    |            | \$ 324.80     |
|                  | 0.00        | \$ 118.95      | \$ 0.00    | \$ 0.00    | \$ 0.00     | \$ 0.00     | \$ 0.00      | \$ 862.40    |            | \$ 862.40     |
| Comprobantes     | 0.00        | \$ 325.60      | \$ 0.00    | \$ 0.00    | \$ 0.00     | \$ 0.00     | \$ 0.00      | \$ 2,360.60  | No Cobrado | \$ 2,360.60   |
|                  | 0.00        | \$ 57.10       | \$ 0.00    | \$ 0.00    | \$ 0.00     | \$ 0.00     | \$ 0.00      | \$ 414.00    | No Cobrado | \$ 414.00     |
| Clientes         | 0.00        | \$ 322.05      | \$ 0.00    | \$ 0.00    | \$ 0.00     | \$ 0.00     | \$ 0.00      | \$ 2,334.92  | No Cobrado | \$ 2,334.92   |
|                  | 0.00        | \$ 439.14      | \$ 0.00    | \$ 0.00    | \$ 0.00     | \$ 0.00     | \$ 0.00      | \$ 3,183.80  | No cobrado | \$ 3,183.80   |
|                  | 0.00        | \$ 2,163.52    | \$ 0.00    | \$ 0.00    | \$ 0.00     | \$ 0.00     | \$ 0.00      | \$ 15,685.74 |            | \$ 15,685.74  |
|                  |             |                |            |            |             |             |              |              |            |               |
|                  |             |                |            |            |             |             | _            |              |            |               |
|                  |             |                |            |            |             |             |              |              |            |               |

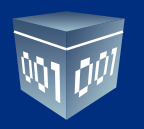

Para registrar un cobro dé clic en **<Registrar Cobro>.** 

| <b>3</b>         |                                                                                                    | Contabilid    | ad Electrónica   |                                                                                                    |                           | - 5                         | ×        |
|------------------|----------------------------------------------------------------------------------------------------|---------------|------------------|----------------------------------------------------------------------------------------------------|---------------------------|-----------------------------|----------|
| Folio<br>Digit   | os<br>cales                                                                                                    |               |                  |                                                                                                    |                           | Cerra                       | r Sesión |
| Empresa 1        |                                                                                                    |               |                  |                                                                                                    |                           |                             |          |
|                  | INGRESOS EGR                                                                                                    | ESOS N        | ÓMINA BA         |                                                                                                    | ITABILIDAD FISC           | AL CONFIGU                  | RACIÓN   |
| Facturación      | Cuentas por Cobrar<br>Criterios de Búsqueda                                                                                                    |               |                  |                                                                                                    |                           |                             |          |
| Ingresos         | Fecha Inicial 01/01/2015 V RFC                                                                                                    |               |                  | Sucursal                                                                                                    | <u>با ب</u> ه             |                             |          |
| Cuentas x Cobrar | Fecha Final 17/06/2016 Y Razón                                                                                                    | Social        |                  |                                                                                                    | Registrar Cob             | ro Excel B                  | uscar    |
| Descuentos y     | UUID                                                                                                    | Serie y Folio | Fecha Emisión    | RFC                                                                                                    | Razón Social              | Método de Pago              | Sucur    |
| Devoluciones     | COMMAND TO ANY ALL CONTROLS                                                                                                    | 14776         | 2010/01/02 08:00 | 1.10000-00116                                                                                                    | united to the             | CHECK SCHOOL                | Sucurs   |
| Estado de Cuenta | THE REPORT OF A DESCRIPTION OF A DESCRIPTION OF A DESCRIP | -             | 200.00.00 000    | - Proprietation                                                                                                    | MORE OF THESE             |                             | Sucurs   |
|                  | The second second second second second                                                                                                    | -             |                  | ACCESSION OF                                                                                                    | marine constraints in the | - Declary                   | Sucurs   |
| Reportes         | CARDING COM AND AND AND CONTRACT                                                                                                    | 1007100       | Arr. 41.42 10.4  | inclusion in the local sectors in the local sectors | (Auto and state)          | Number of Col.              | Sucurs   |
|                  | ACCORDANCE AND AND ADDRESS OF THE SECOND                                                                                                    | 14775         | 200.00           | 100100-00010                                                                                                    | united white a lit        | 1048084                     | Sucurs   |
| Comprobantes     | RETAIL AND AND ARE PROPERTY.                                                                                                    | 14776         | 201-0-02-0-02    | CONSTRUCTOR                                                                                                    | covinci de bacenci        | CHERK NORMAL                | Sucurs   |
|                  | ACTIVATE THE ADD ADD ADD ADD TO THE                                                                                                    | 100           | 2010/01/02 11:00 | A REVENUES OF CONTRACTS                                                                                                    | KORE LITTLE HOLE          | . Blaching                  | Sucurs   |
| Clientes         | meters on any any sourcement                                                                                                    | 147710        | 2010/01/02 11:0  | 1.1.100.000                                                                                                    | DAMES A COURSE            | Participation of the second | Sucurs   |
|                  | 50205121 1152 INES 1025 205051051152                                                                                                    |               |                  |                                                                                                    |                           |                             | Sucurs   |
|                  |                                                                                                    |               |                  |                                                                                                    |                           |                             |          |
|                  | <                                                                                                    |               |                  |                                                                                                    |                           |                             | >        |

En la pantalla que se desplegará podrá capturar sus cobros por ficha de depósito, en efectivo, trasferencia, etc., esta información se enlazará simultáneamente al módulo de Bancos.

| <b>1</b>  |                          | Contabilidad Electrónica             | - 🗆 🛛         |
|-----------|--------------------------|--------------------------------------|---------------|
| 001 001   | Folios                   |                                      | Corror Sesión |
|           |                          | Cobro                                | x             |
| Empres    | Cobro                    |                                      |               |
|           | Cliente                  | Movimiento Bancario                  | RACIÓN        |
| Eachura   | RFC:                     | Banco:                               | ¥             |
| Factura   | Razón                    | Tipo de Movimiento:                  | ~             |
| Ingres    | Social:                  | Tipo de Concepto                     | ~             |
|           |                          | Fecha: 17/06/2016 Y 🗌 12:00 a. m. 🗘  |               |
| Cuentas x |                          | Concepto:                            | uscar         |
| Descuen   |                          | Num Operación:                       | Sucur         |
| Devoluci  |                          | Referencia:                          | IV( Sucurs    |
| Estado de | Información del Pago     | Monto del Depósito:                  | Sucurs        |
|           | Comprobante              |                                      | Sucurs        |
| Report    | Seleccionar Comprobantes | Tatal Tatal del Cabro Drovio Cabrodo | Sucurs        |
| Comprob   | Elim Cobro Pecha OOD     | Total del Cobro Previo Cobrado       | IV( Sucurs    |
|           |                          |                                      | Sucurs        |
| Client    |                          |                                      | IV Sucurs     |
|           |                          |                                      |               |
|           |                          | Cantidad Restante:                   |               |
|           |                          | Capealar Acaptar                     |               |
|           |                          | Cancelar Aceptar                     |               |
| _         | <                        |                                      | >             |

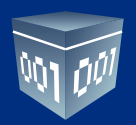

| <b>1</b>  | C                        | ontabilidad Electrónica |                                | -        |            |
|-----------|--------------------------|-------------------------|--------------------------------|----------|------------|
| 001 001   | Folios                   | Cobro                   |                                | Cor<br>X | rar Sesión |
| Empresa   | Cobro                    |                         |                                |          |            |
|           | Cliente                  | Movimiento Bancari      | io                             |          | RACIÓN     |
| Factura   | RFC:                     | Banco:                  | 12345678 - Banamex             | ~        |            |
| Tactura   | Razón                    | Tipo de Movimiento:     | Cobranza                       | ~        |            |
| Ingres    | Social.                  | Tipo de Concepto        | Pago múltiple                  | ~        |            |
| Cuentre v |                          | Fecha:                  | 31/01/2015 V 12:00 a.m.        |          |            |
| Cuentas x |                          | Concepto:               | Cobro de factura               |          | uscar      |
| Descuen   |                          | Num Operación:          |                                |          | Sucur:     |
| Devoluci  |                          | Referencia:             |                                |          | Sucurs     |
| Estado de | Información del Pago     | Monto del Depósito:     | 862.40                         |          | Sucurs     |
| Report    | Seleccionar Comprobantes |                         |                                |          | Sucurs     |
| nepor     | Elim Cobro Fecha UUID    | Total                   | Total del Cobro Previo Cobrado |          | Sucurs     |
| Comprob   |                          |                         |                                |          | IV: Sucurs |
| CT        |                          |                         |                                |          | Sucurs     |
| Client    |                          |                         |                                |          | IV( Sucurs |
|           |                          |                         |                                |          |            |
|           |                          | Cantida                 | d Restante: \$862.40           |          |            |
|           |                          |                         | Cancelar Aceptar               |          |            |
|           | <                        |                         |                                |          | >          |

**RFC:** Indique el RFC del cliente al que desee efectuar el cobro.

#### Movimiento bancario:

Banco: Indique el banco al que se le efectuó el depósito.

**Tipo de Movimiento:** Seleccione si se trata de cobranza o anticipo del cliente.

Tipo de Concepto: Indique el concepto bancario por el que recibió el depósito.

Fecha y hora: Indique la fecha y hora en la que se efectuó el depósito, de acuerdo con el comprobante bancario.

**Concepto:** En este campo puede editar cualquier observación sobre el movimiento.

Número de Operación: Capture este número, se encuentra visible en la ficha de depósito.

Referencia: Localice este número en el comprobante, en caso de no existir déjelo en blanco.

Monto del Depósito: Capture el monto total del depósito, según su comprobante.

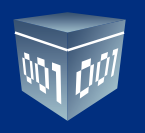

#### **SELECCIONAR COMPROBANTE**

Ingrese el rango de fechas que desea consultar.

Marque los comprobantes a los que les efectuará el cobro y seleccione **<Aceptar>.** 

| 1                                                                         |                                                                                   | Contabilidad Electrónica | - 🗆 🗙                                                                                                    |
|---------------------------------------------------------------------------|-----------------------------------------------------------------------------------|--------------------------|----------------------------------------------------------------------------------------------------|
| 001 001                                                                   | Folios                                                                            |                          | Corrar Sesión                                                                                                    |
|                                                                           |                                                                                   | Cobro                    | ×                                                                                                    |
| Empresa                                                                   | Cobro                                                                             |                          |                                                                                                    |
|                                                                           | Cliente                                                                           | Movimiento Bancario      | RACIÓN                                                                                                    |
| Factors                                                                   | RFC:                                                                              | Comprobantes             | <b>v</b>                                                                                                    |
| Ingres Ingres Cuentas x Descuen Devoluci Estado de  Report Comprob Client | Razón<br>Social:<br>Informació<br>Comprobante<br>Seleccionar Con<br>Elim Cobro Fe | Busca Comprobantes       | V<br>V<br>V<br>VI Sucurs<br>Sucurs<br>Sucurs<br>Sucurs<br>Sucurs<br>Sucurs<br>Sucurs<br>Sucurs<br>Sucurs<br>Sucurs<br>Sucurs<br>Sucurs<br>Sucurs<br>Sucurs |
|                                                                           |                                                                                   | Cancelar Aceptar         |                                                                                                    |
|                                                                           | <                                                                                 |                          | >                                                                                                    |

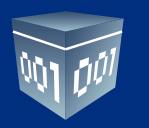

| 100       | Conta                                   | oilidad Electrónica            | ^                     |
|-----------|-----------------------------------------|--------------------------------|-----------------------|
| 001 001   | Folios                                  | Cobro                          | Corrar Sesión         |
| Empresa   | Cobro                                   |                                |                       |
|           | Cliente                                 | Movimiento Bancario            | RACIÓN                |
| Factura   | RFC:                                    | Banco: 12345678 - Banamex      | ¥                     |
| ructuru   | Razón                                   | Tipo de Movimiento: Cobranza   | ~                     |
| Ingres    | Social.                                 | Tipo de Concepto Pago múltiple | ~                     |
|           |                                         | Fecha: 31/01/2015 V 12:00      | a. m. 🗘               |
| Cuentas x |                                         | Concepto: Cobro de factura     | uscar                 |
| Descuen   |                                         | Num Operación: 31313131        | Sucur                 |
| Devoluci  |                                         | Referencia:                    | Sucurs                |
| Estado de | Información del Pago                    | Monto del Depósito: 862.40     | Sucurs                |
| Deport    | Comprobante<br>Seleccionar Comprobantes |                                | Sucurs                |
| Report    | Elim Cobro Fecha UUID                   | Total Total del Cobro          | Previo Cobrado Sucurs |
| Comprob   | × <> 2015-01-02 10:44:52                | \$ 862.40                      | \$ 0.00 IVI Sucurs    |
|           | ▲                                       |                                | Sucurs                |
| Client    | 1 12                                    |                                | IVI Sucurs            |
|           |                                         |                                |                       |
|           |                                         | Cantidad Restante: \$862.40    |                       |
|           |                                         | Cancel                         | ar Aceptar            |
| 1 L       |                                         |                                |                       |
|           | ٢                                       |                                | >                     |

Capture los detalles del cobro para efectos de contabilidad electrónica. Dé clic en **<Aceptar>.** 

Oprima **<Aceptar>** nuevamente.

| 1         |                                         | Contabilidad Electrónica            | -                   |                      |
|-----------|-----------------------------------------|-------------------------------------|---------------------|----------------------|
| 001 001   | Folios                                  | Color                               | <u></u>             | var Sesión           |
|           |                                         | Cobro                               | ×                   |                      |
| Empresa   | Cobro                                   | Cobro                               |                     |                      |
|           | Cliente                                 | Cobro                               |                     | RACIÓN               |
| Factura   | RFC:<br>Razón<br>Social:                | Comprobante                         | × ×                 |                      |
| Ingres    |                                         | Total del Comprobante<br>\$ 862.40  | ↓<br>12:00 a. m. 🗘  |                      |
| Cuentas x |                                         | Método de Pago                      |                     | uscar                |
| Devoluci  |                                         | Otros 🗸                             |                     | IV Sucurs            |
| Estado de | Información del Pago                    |                                     |                     | Sucurs               |
| Report    | Comprobante<br>Seleccionar Comprobantes |                                     |                     | Sucurs<br>Sucurs     |
|           | Elim Cobro Fecha                        | Totales                             | obro Previo Cobrado | Sucurs<br>IVI Sucurs |
| Comprob   | ✗ ◇ 2015-01-02 10:44:5                  | 862.40                              | \$ 0.00             | Sucurs               |
| Client    |                                         | MXN - Peso mexicano  Tipo de Cambio |                     | IVI Sucurs           |
|           |                                         | Cancelar                            | 40                  |                      |
|           |                                         |                                     | Capcolar Acoptar    |                      |
|           |                                         |                                     | Cancelar Aceptar    |                      |
|           | <                                       |                                     |                     | >                    |

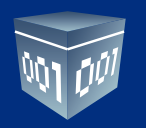

El sistema validará que la suma de los cobros capturados sea igual al monto del depósito, de lo contrario, lo indicará. Si hubiera un sobrante y lo quisiera tomar como anticipo para posteriormente aplicarlo a una factura, seleccione **Aceptar>.** De lo contrario dé clic en **Cancelar>** y seleccione otro comprobante.

| 1         | Contabilidad E           | lectrónica       |                                | - 🗆 ×                |
|-----------|--------------------------|------------------|--------------------------------|----------------------|
| 001 001   | Folios                   |                  |                                | Corror Sesión        |
|           | Cobr                     | 0                |                                | ×                    |
| Empresa   | Cobro                    |                  |                                |                      |
|           | Cliente Mo               | vimiento Banca   | rio                            | RACIÓN               |
| Exchura   | RFC: P Ban               | :0:              | 12345678 - Banamex             | ~                    |
| Tactura   | Razón Tipo               | de Movimiento    | : Cobranza                     | *                    |
| Ingres    | Social: Tipo             | de Concepto      | Pago múltiple                  | *                    |
|           | Fec                      | na:              | 31/01/2015 Y 🗌 12:00 a.m. 🗘    |                      |
| Cuentas x | Con                      | cepto:           | Cobro de factura               | uscar                |
| Descuen   | Nur                      | n Operación:     | 31313131                       | Sucur                |
| Devoluci  | Refe                     | rencia:          |                                | IVI Sucurs           |
| Estado de | Información del Pago Mon | nto del Depósito | 5000                           | Sucurs               |
|           | Comprobante              |                  | $\smile$                       | Sucurs               |
| Report    | Seleccionar Comprobantes |                  |                                | Sucurs               |
| Comproh   | Elim Cobro Fecha UUID    | lotal            | Total del Cobro Previo Cobrado | IV: Sucurs           |
|           | × 2013-01-02 1044.32     |                  | \$ 002.40 \$ 002.40 \$ 0.00    | Sucurs               |
| Client    |                          |                  |                                | Sucurs<br>IV/ Sucurs |
|           |                          |                  |                                | IVI SUCUIS           |
|           |                          | Cantid           | ad Restante: \$4137.60         |                      |
|           |                          | cuntio           |                                |                      |
|           |                          |                  | Cancelar Aceptar               |                      |
|           | <                        |                  |                                | -                    |
|           |                          |                  |                                |                      |

Si al elegir un comprobante, le aparece un sombreado color verde que indica que ya se encuentra pagado.

|                                 | Contat           | oilidad Electrónica |                             |              |
|---------------------------------|------------------|---------------------|-----------------------------|--------------|
| Folios                          |                  |                     |                             | Corror Seció |
| AN DR                           |                  | Cobro               |                             | ×            |
| Empres: Cobro                   |                  |                     |                             |              |
| Cliente                         |                  | Movimiento Bancar   | io                          | RACIÓI       |
| RFC:                            | Q                | Banco:              | 12345678 - Banamex          | ~            |
| Razón                           | THURSDALLAUR CO. | Tipo de Movimiento: | Cobranza                    | ~            |
| Ingres                          |                  | Tipo de Concepto    | Depósito cheque             | ~            |
|                                 |                  | Fecha:              | 17/06/2016 V 🗌 12:00 a.m. 🗘 |              |
| entas x                         |                  | Concepto:           | Cobro factura               | uscar        |
| escuen                          |                  | Num Operación:      | 1231232                     | Suc          |
| evoluci                         |                  | Referencia:         |                             | IVI Suc      |
| ado de Información del Pag      |                  | Monto del Depósito: |                             | Suc          |
| Comprobante                     |                  |                     |                             | Suc          |
| Report Seleccionar Comprobantes | 111115           | <b>T</b>            | THURLER SCL.                | Suc          |
| 2015-01-02 10-44                | 2000             | Iotai               | \$ 862.40 \$ 862.40         | IV: Suc      |
|                                 |                  |                     |                             | Suc          |
| Client                          |                  |                     |                             | IVI Suc      |
|                                 |                  |                     |                             |              |
|                                 |                  | Cantida             | d Restante:                 |              |
|                                 |                  |                     | Cancolar                    |              |
|                                 |                  |                     | Cancelar Aceptar            |              |
| 5                               |                  |                     |                             |              |

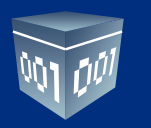

| <b>*</b>         |                                 |               | Contal              | bilidad Electrónica |                  |                |               |              | - 🗆 🗡         |
|------------------|---------------------------------|---------------|---------------------|---------------------|------------------|----------------|---------------|--------------|---------------|
| Folic<br>Digit   | os<br>ales                      |               |                     |                     |                  |                | Name 7 & Long |              | Cerrar Sesión |
| Empresa 1        |                                 |               |                     |                     |                  |                |               |              |               |
|                  |                                 |               |                     | NGRESOS EGRES       | sos <b>nóm</b> i | NA BANCOS      | CONTABILIDAD  | FISCAL       | CONFIGURACIÓN |
| Facturación      | Estado de Cuenta                |               |                     |                     |                  |                |               |              |               |
| Ingresos         |                                 | True mila     | P 01/01/            | 2015 V 17/06/20     | al<br>16 Y Busq  | ueda Avanzada  | A 19          |              |               |
| Cuentas x Cobrar | UUID                            | Serie v Folio | Fecha Emisión       | Método de Pago      | Banco            | Fecha de Cobro | Cargo         | Abono        | Saldo         |
| Descuentos y     | Comprobantes                    |               |                     |                     |                  |                | 9-            |              |               |
| Devoluciones     | INCOME AND AND ADD A COMMISSION | 14775         | 2015-01-02 10:44:52 |                     |                  |                | \$ 862.40     |              |               |
| Estado de Cuenta |                                 |               |                     | Otros               | Banamex          | 2015-01-31     |               | \$ 862.40    | \$ 0.00       |
| Reportes         | Anticipos                       |               |                     |                     |                  |                |               |              |               |
|                  | Anticipo                        |               |                     |                     |                  | 2015-01-31     |               | \$ 4,137.60  | \$ 4,137.60   |
| Comprobantes     |                                 |               |                     |                     |                  |                |               |              |               |
|                  | Notas de Crédito                |               |                     |                     |                  |                |               |              |               |
| Clientes         | search and was and others and   |               | 2015-01-03 10:36:29 | Nota de Crédito     |                  |                |               | \$ 767.61    | \$ 767.61     |
|                  |                                 |               |                     |                     |                  |                |               |              |               |
|                  |                                 |               |                     |                     |                  |                |               | Total Saldo: | \$ 4 905 21   |
|                  |                                 |               |                     |                     |                  |                |               | Total Suidor | \$ 1,505121   |
|                  |                                 |               |                     |                     |                  |                |               |              |               |
|                  |                                 |               |                     |                     |                  |                |               |              |               |
|                  |                                 |               |                     |                     |                  |                |               |              |               |
|                  |                                 |               |                     |                     |                  |                |               |              |               |
|                  |                                 |               |                     |                     |                  |                |               |              |               |

El anticipo lo encontrará en el estado de cuenta del cliente, ahí es donde lo podrá aplicar con posterioridad.

De manera automática el sistema generará la póliza correspondiente y el movimiento bancario en el módulo de Bancos. Para visualizar la póliza vaya al módulo de Contabilidad, en el mes de trabajo, pólizas por contabilizar.

| 1                                                      | Contabilidad Electrónica                                                                                                    | - 🗆 🗙            |
|--------------------------------------------------------|----------------------------------------------------------------------------------------------------|------------------|
| Folios<br>Digitales                                    | Name 7 & Los 6787                                                                                                    | Cerrar Sesión    |
| Empresa 1                                              |                                                                                                    |                  |
|                                                        | Pólizas × <sup>15</sup>                                                                                                    | CONFIGURACIÓN    |
| Elige tu Ejercicio Fiscal 201<br>Enero Mes 01 Febrero  | Pólizas                                                                                                    | Junio Mes 06     |
| No. Polizas: 1<br>Por Auditar                          | Ver: Pólizas por Contabilizar V Nueva Póliza Importar Generar XML SAT del Periodo                                                                                                    |                  |
| Agregar Póliza<br>Ver Pólizas                          | Número     Cont     Elim     Tipo     Fecha     Sucursal     Concepto       1-3     Image: State State |                  |
| Ver Balanza<br>Catálogo Cuentas<br>Estados Financieros | رDesea Contabilizar la Póliza?                                                                                                    |                  |
| Julio Mes 07 Agosto                                    | Aceptar Cancelar                                                                                                    | Diciembre Mes 12 |
|                                                        |                                                                                                    |                  |
|                                                        |                                                                                                    |                  |
|                                                        | 🗐 - Editar Poliza 🛛 X - Eliminar Poliza 🚔 - Imprimir                                                                                                    |                  |
|                                                        |                                                                                                    |                  |

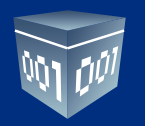

La asociación del UUID del comprobante así como los métodos de pago se realizará de manera automática, podrá visualizarlo en la cuenta de clientes dentro de la póliza generada.

| 1                                                                                                    |                                                                                                    | Cor                      | tabilidad Electrónica                  |                      |             |                    |       | - 🗆 🗙         |
|----------------------------------------------------------------------------------------------------|----------------------------------------------------------------------------------------------------|--------------------------|----------------------------------------|----------------------|-------------|--------------------|-------|---------------|
| Folios<br>Digitales                                                                                                    |                                                                                                    |                          |                                        |                      |             |                    |       | Cerrar Sesión |
| Empresa 1                                                                                                    |                                                                                                    |                          |                                        |                      |             |                    |       |               |
|                                                                                                    |                                                                                                    |                          | Nueva Póliza                           |                      |             | ×                  | ISCAL | CONFIGURACIÓN |
| Elige tu Ejercicio Fiscal 201                                                                                                | Nueva Póliza                                                                                                  |                          |                                        |                      | Sucursal    | Fecha              |       | - M 00        |
| No. Polizas 1<br>Por Auditar<br>Agregar Póliza<br>Ver Pólizas<br>Ver Balanza<br>Catálogo Cuentas Catá<br>Estados Financieros | Abrir Plantilla Póliza<br>Tipo Número de Póliz<br>1-3<br>Transacción<br>Número de Cuenta Poliza<br>Anexar: Co | ea Concepto              | ncepto<br>Insferencia Otro Método de 1 | Pago                 | Debe        | Haber              |       | 10 Met 00     |
|                                                                                                    | Número de Cuenta                                                                                              | Descripción de la Cuenta | Concepto                               |                      | Debe        | Haber              |       |               |
| Julio Mes 07 Agosto                                                                                                    | 1120-001-000                                                                                                  | Bancos nacionales        | B ncos Nacionales                      |                      | \$ 5,000.00 | \$ 0.00            | Die   | iembre Mes 12 |
|                                                                                                    | IIIS0-001-000                                                                                                 | Clientes nacionales      | Cientes Nacionales                     |                      | \$ 0.00     | \$ 862.40          |       |               |
|                                                                                                    | I ≥ 2150-001-000                                                                                              | IVA trasladado           | IVA Trasladado                         |                      | \$ 118.95   | \$ 0.00            |       |               |
|                                                                                                    | □ × 2160-001-000                                                                                              | IVA trasladado cobrado   | Anticipo                               |                      | \$ 0.00     | \$ 4,137.60        |       |               |
|                                                                                                    | 🗐 - Editar Transacción                                                                                        | X - Eliminar Transacció  | n                                      | Totales:             | \$ 5,118.95 | \$ 5,118.95        |       |               |
|                                                                                                    |                                                                                                    |                          |                                        | Guardar Plantilla Pó | liza Can    | celar Contabilizar |       |               |

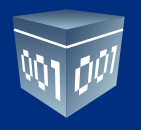

#### **INGRESOS**

En este módulo encontrará los ingresos cobrados, indique el rango de fechas que desea consultar, el sistema le permitirá efectuar filtros por RFC, razón social y sucursal. Oprima **Buscar>.** Esta información la podrá exportar a Excel.

| 1                |                 |            |       |            |                    | Contabilid | lad Electrónica |                |          |              |           | - 1     |           |
|------------------|-----------------|------------|-------|------------|--------------------|------------|-----------------|----------------|----------|--------------|-----------|---------|-----------|
| Folio<br>Digita  | s<br>ales"      |            |       |            |                    |            |                 |                | -        |              |           | Cerra   | ar Sesión |
| Empresa 1        |                 |            |       |            |                    |            |                 |                |          |              |           |         |           |
|                  |                 |            |       |            |                    | INGRI      | ESOS EGRESOS    | NÓMINA BAI     | NCOS     | CONTABILIDAD | FISCAL    | CONFIGU | JRACIÓN   |
| Facturación      | Ingresos        |            |       |            |                    |            |                 |                |          |              |           |         |           |
| Facturation      | Criterios de Bú | isqueda    |       | _          |                    |            |                 |                |          |              |           |         |           |
| Ingresos         | Fecha Inicial   | 17/06/2016 | ✓ RFC | ;<br>      |                    | Sucursal   | ~               |                |          |              |           |         |           |
| Cuentas x Cobrar | ree, a Final    | 17/06/2016 | ✓ Kaz | on Social  |                    |            |                 |                |          |              | E         | cel f   | Buscar    |
| Descuentos y     | UUID            |            |       | Serie y Fo | olio Fecha Emisión | RFC        | Razón Social    | Método de Pago | Sucursal | Importe      | Descuento | IVA Tr  | ra I      |
| Devoluciones     |                 |            |       |            |                    |            |                 |                |          | \$ 0.0       | 00 S      | 0.00    | \$ 0.00   |
| Estado de Cuenta |                 |            |       |            |                    |            |                 |                |          |              |           |         |           |
| Reportes         |                 |            |       |            |                    |            |                 |                |          |              |           |         |           |
| Comprobantes     |                 |            |       |            |                    |            |                 |                |          |              |           |         |           |
|                  |                 |            |       |            |                    |            |                 |                |          |              |           |         |           |
| Clientes         |                 |            |       |            |                    |            |                 |                |          |              |           |         |           |
|                  |                 |            |       |            |                    |            |                 |                |          |              |           |         |           |
|                  |                 |            |       |            |                    |            |                 |                |          |              |           |         |           |
|                  |                 |            |       |            |                    |            |                 |                |          |              |           |         |           |
|                  |                 |            |       |            |                    |            |                 |                |          |              |           |         |           |
|                  |                 |            |       |            |                    |            |                 |                |          |              |           |         |           |

| <b>1</b>         |                      |              |          | Conta         | bilidad Electró  | nica                      |                     |                | - 🗆 🗙         |
|------------------|----------------------|--------------|----------|---------------|------------------|---------------------------|---------------------|----------------|---------------|
| Folios<br>Digita | s<br>iles"           |              |          |               |                  |                           | Name II de Lord     |                | Cerrar Sesión |
| Empresa 1        |                      |              |          |               |                  |                           |                     |                |               |
|                  |                      |              | NGRESOS  | EGRESO        |                  | BANCOS                    | CONTABILIDAD        | FISCAL         | CONFIGURACIÓN |
|                  | Ingresos             |              |          |               |                  |                           |                     |                |               |
| Facturación      | -<br>Criterios de Bú | squeda       |          |               |                  |                           |                     |                |               |
| Ingresos         | Fecha Inicial        | 17/01/2015 ¥ | RFC      |               | 9                | ucursal                   | ~                   |                |               |
|                  | Fecha Final          | 17/06/2016 ¥ | Razón So | cial          |                  |                           |                     |                |               |
| Cuentas x Cobrar |                      |              |          |               |                  |                           |                     | E              | ce Buscar     |
| Descuentos y     | UUID                 |              |          | Serie y Folio | Fecha Emisión    | RFC                       | Razón Social        | Método de Pago | Sucursai imp  |
| Devoluciones     | ALC: 1 THE R.        | - 400 AUT    |          | 14775         | 2015-01-02 10:44 | 100 million (100 million) | And a second second | CHEQUE         | Sucursal_1    |
| Estado de Cuenta |                      |              |          |               |                  |                           |                     |                |               |
|                  |                      |              |          |               |                  |                           |                     |                |               |
| Reportes         |                      |              |          |               |                  |                           |                     |                |               |
| Comprohantes     |                      |              |          |               |                  |                           |                     |                |               |
| comprobances     |                      |              |          |               |                  |                           |                     |                |               |
| Clientes         |                      |              |          |               |                  |                           |                     |                |               |
|                  |                      |              |          |               |                  |                           |                     |                |               |
|                  |                      |              |          |               |                  |                           |                     |                |               |
|                  |                      |              |          |               |                  |                           |                     |                |               |
|                  |                      |              |          |               |                  |                           |                     |                |               |
|                  |                      |              |          |               |                  |                           |                     |                |               |
|                  | <                    |              |          |               |                  |                           |                     |                | >             |

Folios Digitales<sup>®</sup> **Los Expertos** en Facturación Electrónica www.FoliosDigitales.com

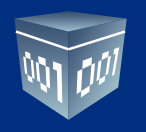

#### **DESCUENTOS Y DEVOLUCIONES**

Al efectuar la importación de comprobantes, en la sección comprobantes, el sistema detectará de manera automática las notas de crédito y las colocará en esta sección.

| <b>1</b>                                         |               |              |                     | Contabilio | lad Electrónica |        |                      |             | - 🗆 🗙         |
|--------------------------------------------------|---------------|--------------|---------------------|------------|-----------------|--------|----------------------|-------------|---------------|
| Folic<br>Digit                                   | os<br>ales    |              |                     |            |                 |        | New Talant           | 107a m      | Cerrar Sesión |
| Empresa 1                                        |               |              |                     |            |                 |        |                      |             |               |
|                                                  |               |              | INGRESOS            | EGRESOS    | NÓMINA          | BANCOS | CONTABILIDAD         | FISCAL      | CONFIGURACIÓN |
| Facturación                                      | Devolucio     | ones         |                     |            |                 |        |                      |             |               |
| Ingresos                                         | Fecha Inicial | 01/06/2016 V | RFC<br>Razón Social |            | Sucur           | sal    | *                    |             |               |
| Cuentas x Cobrar                                 | recha rinai   | 30/00/2010 + | Nazon social        |            |                 | Cam    | biar a Cancelado Ger | erar Póliza | Excel Buscar  |
| Descuentos y<br>Devoluciones<br>Estado de Cuenta |               | ]            |                     |            |                 |        |                      |             |               |
| Reportes                                         |               |              |                     |            |                 |        |                      |             |               |
| Comprobantes                                     |               |              |                     |            |                 |        |                      |             |               |
| Clientes                                         |               |              |                     |            |                 |        |                      |             |               |
|                                                  |               |              |                     |            |                 |        |                      |             |               |

Para efectuar la consulta de sus comprobantes indique el rango de fechas, el sistema le permitirá efectuar filtros por RFC, razón social y sucursal. Seleccione **< Buscar>**.

Verifique el estatus de su comprobante, podrá cambiarlo de Vigente a Cancelado.

Recuerde que el SAT emite un acuse de cancelación para documentar este paso.

| <b>1</b>         |                                        | C     | Contabilidad | Electrónica         |              |                               | – 🗆 🗙                             |
|------------------|----------------------------------------|-------|--------------|---------------------|--------------|-------------------------------|-----------------------------------|
| Folio<br>Digita  | s<br>ales"                             |       |              |                     | -            | - 7 <b>a</b> 1-a <b>1</b> 000 | Cerrar Sesión                     |
| Empresa 1        |                                        |       |              |                     |              |                               |                                   |
|                  | INGRESOS                               | E     | GRESOS       |                     | os a         | ONTABILIDAD F                 | ISCAL CONFIGU <mark>RAC</mark> ÓN |
| Facturación      | Devoluciones                           |       |              |                     |              |                               |                                   |
|                  | Criterios de Búsqueda                  | _     |              |                     |              |                               |                                   |
| Ingresos         | Fecha Inicial 01/01/2015 V RFC         |       |              | Sucursal            |              | ~                             | $\langle \rangle$                 |
| Cuentas x Cobrar | Fecha Final 30/06/2016 ∨ Razón S       | ocial |              | C                   | ambiar a Can | celado Generar P              | óliza Excel Buscar                |
| Descuentos y     | UUID                                   | Serie | Folio        | Fecha de Emisión    | Estatus      | RFC                           | Razón Social                      |
| Devoluciones     | DAMEST CLUB WAS VERY TRANSPORTE        |       | 14792        | 2015-01-03 10:11:46 | Vigente      | 147940111111                  | CLOCHERCO DI TINUNCI              |
| Estado de Cuenta | CHOICE AND RECORDERATE                 |       | 14793        | 2015-01-03 10:20:43 | Vigente      | and other than                | starts, there a say "the sec      |
|                  | 1.1748 MD 4554 475 MOMPONE             |       | 14794        | 2015-01-03 10:26:18 | Vigente      | 100 C 100 C 100 C             | CLINES BARRIER LORD               |
| Reportes         | CONTRACTORY, AND ADDRESS OF            |       | 14795        | 2015-01-03 10:29:21 | Vigente      | 10.000                        | search remaining (school          |
|                  | and the second second of the second of |       | 14/96        | 2015-01-03 10:36:29 | Vigente      | (mar. (0.1.) (mr. 1)          | CARDING AND CALIFORNIA.           |
| Comprobantes     | CONTRACTOR AND AND AND AND ADDRESS     |       | 14/9/        | 2015-01-03 10:42:27 | Vigente      | 1.000                         | COLUMN ADDRESS                    |
|                  |                                        |       |              |                     |              |                               |                                   |
| Clientes         |                                        |       |              |                     |              |                               |                                   |
|                  |                                        |       |              |                     |              |                               |                                   |
|                  |                                        |       |              |                     |              |                               |                                   |
|                  |                                        |       |              |                     |              |                               |                                   |
|                  |                                        |       |              |                     |              |                               |                                   |
|                  |                                        |       |              |                     |              |                               |                                   |
|                  | <                                      |       |              |                     |              |                               | >                                 |

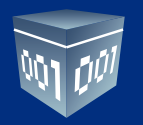

Para generar la póliza de notas de crédito dé clic en **Generar póliza**. El sistema tomará el asiento básico de Devoluciones previamente configurado en la sección de Configuración, asientos básicos. Se asociará en dicha póliza el UUID de las notas de crédito como lo establece contabilidad electrónica de manera automática.

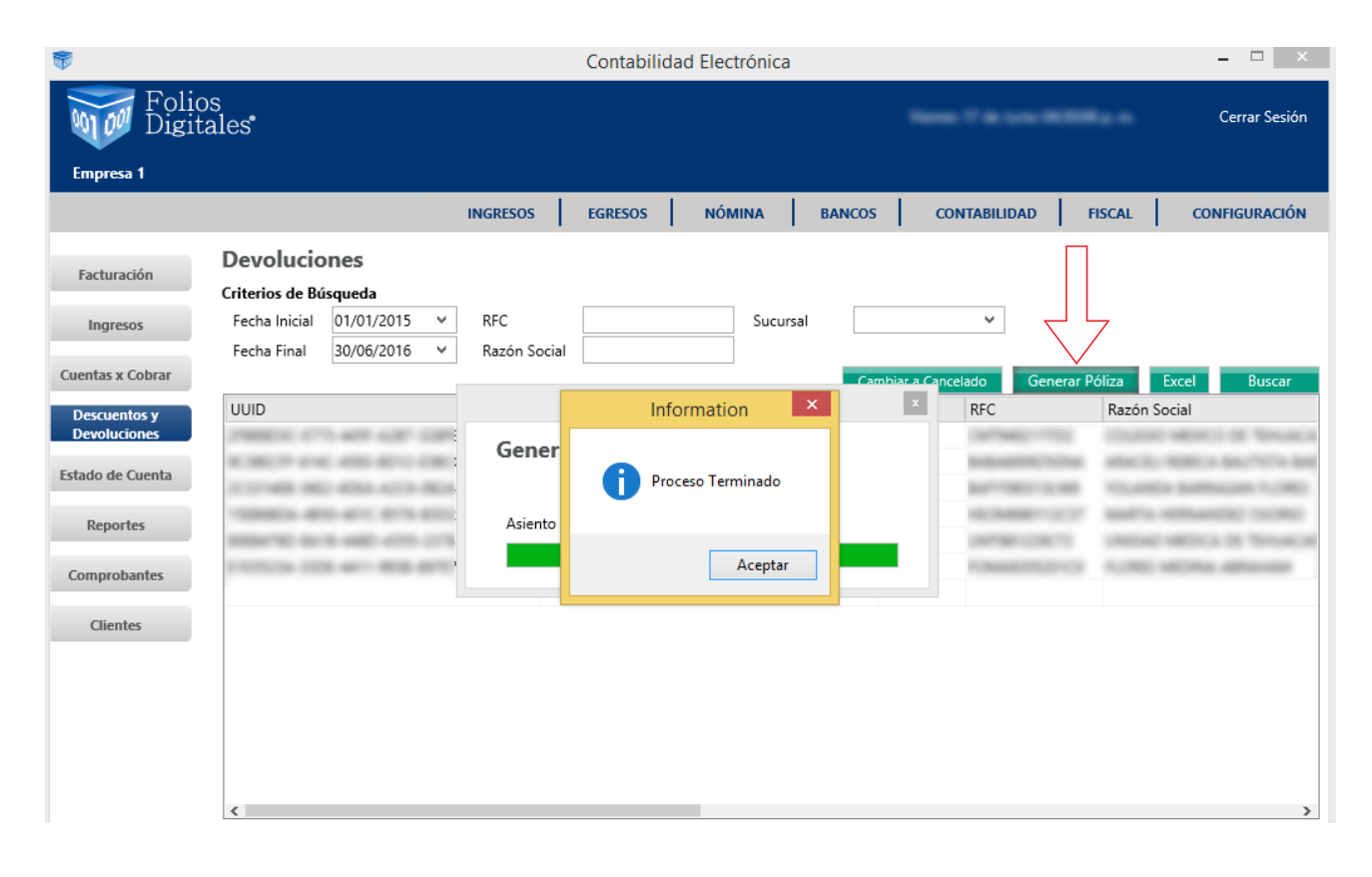

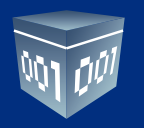

Para verificar la póliza generada vaya al módulo de contabilidad, en el mes de trabajo, en el apartado ver póliza, póliza por contabilizar. Revísela y asiéntela en contabilidad.

|                  |                 |        |          |        |                | Conta      | bilidad Elec | trónica             |                   |                            | -   |           |
|------------------|-----------------|--------|----------|--------|----------------|------------|--------------|---------------------|-------------------|----------------------------|-----|-----------|
| Folios<br>Digita | les             |        |          |        |                |            |              |                     |                   |                            | Cei | rar Sesió |
| sa 1             |                 |        |          |        |                |            |              |                     |                   |                            |     |           |
|                  |                 |        |          |        |                |            | Pólizas      |                     |                   |                            | ×   | URACIÓ    |
| Eje Pó           | lizas           |        |          |        |                |            |              |                     |                   |                            |     |           |
| Vle:             |                 |        |          |        |                |            |              |                     |                   |                            |     |           |
| as: Ve           | r: Pólizas por  | Contab | ilizar N | •      |                |            |              | Nueva Póliza        | Importar          | Generar XML SAT del Period | 0   |           |
| Nú               | imero           | Cont   | Elim     |        | Тіро           | Fecha      | Sucursal     | Concepto            |                   |                            |     |           |
| 1-4              | Ļ               | I.     | ×        |        | Ingresos       | 31/01/2015 |              | Devoluciones, descu | entos o bonificac | iones sobre ventas         |     |           |
| 9                |                 |        |          |        |                |            |              |                     |                   |                            |     |           |
|                  |                 |        |          |        |                |            |              |                     |                   |                            |     |           |
|                  |                 |        |          |        |                |            |              |                     |                   |                            |     |           |
| <                | D. Callana Radi |        | •        | / r    |                |            | I            |                     |                   |                            | >   |           |
|                  | y - cuitar Poli | 24     |          | • - EI | inninar Polizi | 1 <b>E</b> | mprimir      |                     |                   |                            |     |           |

La asociación del UUID la podrá verificar en cada transacción de la cuenta de clientes.

| <b>1</b>                                                    | Contabilidad Electrónica                                                                                                    |                                                                                                    | - 🗆 🛛         |
|-------------------------------------------------------------|----------------------------------------------------------------------------------------------------|----------------------------------------------------------------------------------------------------|---------------|
| Fo<br>Dis                                                   | lios<br>sitales*                                                                                                    | Name 7 is ton With p. s.                                                                                                    | Cerrar Sesión |
| Empresa                                                     | Nueva Póliza                                                                                                    |                                                                                                    |               |
| Elige tu Eje<br>Enero Me<br>No. Polizas:<br>Por Auc<br>Agre | Nueva Póliza           Abrir Plantilla Póliza           Tipo         Número de Póliza           V         1-4         Devoluciones, descuentos o bonificacione           Transacción         Concepto | Sucursal Fecha<br>V 31/01/2015<br>es sobre ventas                                                                                                    |               |
| Ver<br>Catálo                                               | 1150-001-000         P         Clientes nacionales         Clientes Nacionales           Anexar:         Comprobante         Cheque         Transferencia         Otro Método de                      | 0 2170                                                                                                    |               |
| Estado:<br>Julio Mes                                        | Nuevo       Concepto         Editar       IVA Trasladado         Clientes Nacionales       Cientes Nacionales         Concepto       Concepto         Clientes Nacionales       Cientes Nacionales    | Debe         Haber           \$ 1,870.69         \$ 0.00           \$ 299.31         \$ 0.00           \$ 0.00         \$ 2,170.00           \$ 354.32         \$ 0.00           \$ 56.69         \$ 0.00           \$ 0.00         \$ 411.01 | ∧ar           |
|                                                             | 📴 - Editar Transacción 🛛 🔀 - Eliminar Transacción                                                                                                    | Totales:     \$ 3,837.67     \$ 3,837.67       Guardar Plantilla Póliza     Cancelar     Contability                                                                                                    | lizar         |

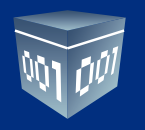

#### **ESTADO DE CUENTA**

Este apartado le permitirá tener a la mano el estado de cuenta por cliente, aplicar anticipos, notas de crédito, y exportar la información a Excel.

| Cerrar Sesión<br>CONFIGURACIÓN |
|--------------------------------|
| CONFIGURACIÓN                  |
| CONFIGURACIÓN                  |
|                                |
|                                |
| I                              |
| ortar Buscar<br>obro Cargo     |
|                                |
|                                |
|                                |
|                                |

Seleccione un cliente y un rango de fechas, oprima **< Buscar>.** 

| <b>1</b>                         | Contabilidad Electrónica – 🗆 🗙                                                                                                    |
|----------------------------------|----------------------------------------------------------------------------------------------------|
| Folio<br>Digit                   | OS Cerrar Sesión                                                                                                    |
| Empresa 1                        |                                                                                                    |
|                                  | INGRESOS EGRESOS NÓMINA BANCOS CONTABILIDAD FISCAL CONFIGURACIÓN                                                                                                    |
| Facturación<br>Ingresos          | Estado de Cuenta<br>Selecciona un cliente Fecha Inicial Fecha Final<br>RFC P Razón Social P 01/06/2016 V 17/06/2016 Busqueda Avanzada                                                         |
| Cuentas x Cobrar<br>Descuentos y | Aplicar         Importar         Exportar         Buscar           UUID         Serie y Folio         Fecha Emisión         Método de Pago         Banco         Fecha de Cobro         Cargo |
| Devoluciones<br>Estado de Cuenta |                                                                                                    |
| Reportes<br>Comprobantes         |                                                                                                    |
| Clientes                         |                                                                                                    |
|                                  |                                                                                                    |
|                                  | <                                                                                                    |

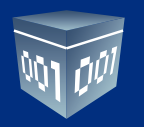

Si desea visualizar el estado de cuenta de varios clientes elija el rango de fechas y vaya a la opción de **Búsqueda avanzada**>, marque las casillas correspondientes y dé clic en **Aceptar>.** El sistema desplegará el estado de cuenta de los clientes.

| 5                |            |                       | Contabilidad Electrónica                                                                                                    | - 🗆 🗙           |
|------------------|------------|-----------------------|----------------------------------------------------------------------------------------------------|-----------------|
| Folic            | os         |                       | Búsqueda Avanzada                                                                                                    | Cerrar Seción   |
| Dıgıt            | ales       | Seleccionar           |                                                                                                    | centri desion   |
| Empresa 1        |            | Seleccionar           |                                                                                                    |                 |
|                  |            | Clientes Acumular por | método de pago                                                                                                    | construint cián |
|                  |            |                       |                                                                                                    | CONFIGURACION   |
|                  | Estado     | Seleccionar todo      | 1                                                                                                    |                 |
| Facturación      | Selecciona | RFC                   | Nombre                                                                                                    |                 |
|                  | RFC        |                       |                                                                                                    | zada            |
| Ingresos         |            |                       | CONTRACT DISTRICT AND A 17                                                                                                    |                 |
| Cuentas y Cohrar |            |                       | NUMBER OF THE OWNER OF THE OWNER OF THE OWNER OF THE OWNER OF THE OWNER OF THE OWNER OF THE OWNER OF THE OWNER OWNER | Exportar Buscar |
| Cuentas x Cobrar | UUID       |                       | CENTRO DE DISCINICIO ANTICIDA, DE TRANCORICIA DE C.S.                                                                                                    | de Cobro Cargo  |
| Descuentos y     |            |                       | COLOR MENCO OF THUMAN LL                                                                                                    |                 |
| Devoluciones     |            |                       | NUMBER OF ALL AND A                                                                                                    |                 |
| Estado de Cuenta |            |                       | EMPROVA DE CONSERVACIÓN - MARTÍNAMENTO, 5-C.                                                                                                    |                 |
|                  |            |                       | A DEC METERS AND A DECEMPTOR                                                                                                    |                 |
| Reportes         |            |                       | Contractor reports (120-1-1                                                                                                    |                 |
|                  |            |                       | UNLAU MACQUILATION AND LA IN C.I.                                                                                                    |                 |
| Comprobantes     |            | International (1977)  | seaf's -citizencia) (scale)                                                                                                    |                 |
|                  |            | E.1.17 (00.000.0)     | ROLE MERLE RUISER                                                                                                    |                 |
| Clientes         |            |                       | Development, OK Jahonnens Pro SK C h.                                                                                                    |                 |
|                  |            |                       | NAMES AND A DESCRIPTION OF A DECK                                                                                                    |                 |
|                  |            |                       | March 19 Through 14 (19 19                                                                                                    |                 |
|                  |            |                       |                                                                                                    |                 |
|                  |            |                       |                                                                                                    |                 |
|                  |            |                       |                                                                                                    |                 |
|                  |            |                       | Cancelar Aceptar                                                                                                    |                 |
|                  | <          |                       |                                                                                                    | >               |

En la opción de búsqueda avanzada podrá acumular su información por método de pago o cuenta bancaria.

| 1                                                                                                    | Contabilidad Electrónica                                                                                                    | - 🗆 🛛                                     |
|----------------------------------------------------------------------------------------------------|----------------------------------------------------------------------------------------------------|-------------------------------------------|
| Folios                                                                                                    | Búsqueda Avanzada                                                                                                    | Cerrar Sesión                             |
| Empresa 1  Facturación Facturación Ingresos Cuentas x Cobrar Descuentos y Devoluciones Estado de Cuenta Reportes Comprobantes Clientes | Seleccionar         Clientes       Acumular por método de pago         Método de Pago       Cuenta         Seleccionar todo       Seleccionar todo         Método       Banco         Efectivo       - Cuenta en Efectivo         Cheque       - Cuenta en Efectivo         Transferencia       12345678 - Banamex         Tarjetas de prédito       Diaroe dectrónicos         Diaroe dectrónico       Tarjetas digitales         Vales de despensa       Bienes         Servicio       Por cuenta de tercero         Dación en pago       Pago por subrogación         Pago por consignación       Compensación         Compensación       X | zada<br>Exportar Buscar<br>de Cobro Cargo |
| <                                                                                                    | Cancelar Aceptar                                                                                                    | >                                         |

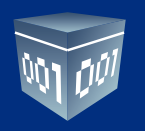

## **APLICACIÓN DE ANTICIPO O NOTA DE CRÉDITO**

Para aplicar un anticipo o una nota de crédito a una factura, seleccione el cliente correspondiente y el rango de fechas a considerar, oprima **< Buscar>**.

|                                                                                          |                                                           |                   | Conta                                      |                          | а         |                          |             |                                             |                                        |
|------------------------------------------------------------------------------------------|-----------------------------------------------------------|-------------------|--------------------------------------------|--------------------------|-----------|--------------------------|-------------|---------------------------------------------|----------------------------------------|
| Foli<br>Digi                                                                             | os<br>tales*                                              |                   |                                            |                          |           |                          |             |                                             | Cerrar Sesi                            |
| Empresa 1                                                                                |                                                           |                   |                                            |                          |           |                          |             |                                             |                                        |
|                                                                                          |                                                           |                   |                                            | INGRESOS EGR             | ESOS NÓ   | MINA BANCOS              | CONTABILIDA | D FISCAL                                    | CONFIGURACI                            |
|                                                                                          | Estado de Cuenta                                          |                   |                                            |                          |           |                          |             |                                             |                                        |
| Facturación                                                                              | Selecciona un cliente                                     |                   | Fecha I                                    | nicial Fecha Fin         | nal       |                          |             |                                             |                                        |
| Ingresos                                                                                 |                                                           | The second second | P 01/01/                                   | 2015 ¥ 17/06/20          | 016 🗸 Bus | queda Avanzada           |             |                                             |                                        |
| -                                                                                        |                                                           |                   |                                            |                          |           |                          | Aplicar     | Importar E                                  | xportar Buse                           |
| Cuentas x Cobrar                                                                         | UUID                                                      | Serie y Folio     | Fecha Emisión                              | Método de Pago           | Banco     | Fecha de Cobro           | Cargo       | Abono                                       | Saldo                                  |
|                                                                                          |                                                           |                   |                                            |                          |           |                          |             |                                             |                                        |
| Descuentos y                                                                             | Comprobantes                                              |                   |                                            | _                        |           |                          |             |                                             |                                        |
| Descuentos y<br>Devoluciones                                                             | Comprobantes                                              | 14775             | 2015-01-02 10:44:52                        | _                        |           |                          | \$ 862.4    | 10                                          |                                        |
| Descuentos y<br>Devoluciones<br>Estado de Cuenta                                         | Comprobantes                                              | 14775             | 2015-01-02 10:44:52                        | Otros                    | Banamex   | 2015-01-31               | \$ 862.4    | 10<br>\$ 862.40                             | ) \$ 0.0                               |
| Descuentos y<br>Devoluciones<br>Estado de Cuenta                                         | Comprobantes                                              | 14775             | 2015-01-02 10:44:52                        | Otros                    | Banamex   | 2015-01-31               | \$ 862.4    | \$ 862.40                                   | ) \$ 0.0                               |
| Descuentos y<br>Devoluciones<br>Estado de Cuenta<br>Reportes                             | Comprobantes Anticipos Anticipo                           | 14775             | 2015-01-02 10:44:52                        | Otros                    | Banamex   | 2015-01-31               | \$ 862.4    | 0<br>\$ 862.40<br>\$ 4,137.60               | ) \$ 0.0<br>) \$ 4,137.6               |
| Descuentos y<br>Devoluciones<br>Estado de Cuenta<br>Reportes<br>Comprobantes             | Comprobantes<br>Anticipos<br>Anticipo                     | 14775             | 2015-01-02 10:44:52                        | Otros                    | Banamex   | 2015-01-31<br>2015-01-31 | \$ 862.4    | 0<br>\$ 862.40<br>\$ 4,137.60               | ) \$ 0.0<br>) \$ 4,137.6               |
| Descuentos y<br>Devoluciones<br>Estado de Cuenta<br>Reportes<br>Comprobantes             | Comprobantes<br>Anticipos<br>Anticipo<br>Notas de Crédito | 14775             | 2015-01-02 10:44:52                        | Otros                    | Banamex   | 2015-01-31<br>2015-01-31 | \$ 862.4    | 10<br>\$ 862.4(<br>\$ 4,137.6(              | ) \$ 0.0<br>) \$ 4,137.6               |
| Descuentos y<br>Devoluciones<br>Estado de Cuenta<br>Reportes<br>Comprobantes<br>Clientes | Comprobantes<br>Anticipos<br>Anticipo<br>Notas de Crédito | 14775             | 2015-01-02 10:44:52                        | Otros<br>Nota de Crédito | Banamex   | 2015-01-31               | \$ 862.4    | 10<br>\$ 862.40<br>\$ 4,137.60<br>\$ 767.61 | ) \$ 0.0<br>) \$ 4,137.6<br>  \$ 767.6 |
| Descuentos y<br>Devoluciones<br>Estado de Cuenta<br>Reportes<br>Comprobantes<br>Clientes | Comprobantes<br>Anticipos<br>Anticipo<br>Notas de Crédito | 14775             | 2015-01-02 10:44:52<br>2015-01-03 10:36:29 | Otros<br>Nota de Crédito | Banamex   | 2015-01-31<br>2015-01-31 | \$ 862.4    | 10<br>\$ 862.40<br>\$ 4,137.60<br>\$ 767.61 | ) \$ 0.0<br>) \$ 4,137.6<br>) \$ 767.6 |

Seleccione **<Aplicar>**, el sistema desplegará las siguientes alternativas: Aplicación de anticipo y aplicación de nota de crédito.

El sistema mostrará los anticipos o notas de crédito, seleccione la partida que se aplicará e indique la fecha de aplicación. Dé clic en seleccionar comprobantes, capture la fecha de la búsqueda, marque la casilla de los comprobantes y presione **Aceptar>**.

| <b>4</b> 2                                               |                                           |               | Conta                                                 | bilidad Electrónica                               | а                |              |            |               |                                            |                                     |
|----------------------------------------------------------|-------------------------------------------|---------------|-------------------------------------------------------|---------------------------------------------------|------------------|--------------|------------|---------------|--------------------------------------------|-------------------------------------|
| Foli<br>Digi                                             | os<br>tales"                              |               |                                                       |                                                   |                  |              |            | Name 7 de las |                                            | Cerrar Sesiór                       |
| Empresa 1                                                |                                           |               |                                                       |                                                   |                  |              |            |               |                                            |                                     |
|                                                          |                                           |               |                                                       | INGRESOS EGR                                      | ESOS NÓ          |              | BANCOS     | CONTABILIDA   | D FISCAL                                   | CONFIGURACIÓN                       |
|                                                          | Estado de Cuenta                          |               |                                                       |                                                   |                  |              |            |               |                                            |                                     |
| Facturación                                              | Selecciona un cliente                     |               | Fecha I                                               | nicial Fecha Fin                                  | al               |              |            | JL            |                                            |                                     |
| Ingresos                                                 | ρ                                         | 10100         | P 01/01/                                              | 2015 ¥ 17/06/20                                   | 16 Y Bus         | squeda Avan: | zada       |               |                                            |                                     |
|                                                          |                                           |               |                                                       |                                                   |                  |              |            | Aplicar       | Importar Ex                                | portar Buscar                       |
| Cuentas x Cobrar                                         | UUID                                      | Serie y Folio | Fecha Emisión                                         | Método de Pago                                    | Banco            | Fecha o      | de Cobro   | Cargo         | Abono                                      | Saldo                               |
| Descuentes u                                             | Comprobantes                              |               |                                                       |                                                   |                  | _            |            | -             |                                            |                                     |
| Descuentos y                                             | comprobances                              |               |                                                       | Aplicación                                        |                  | X            |            |               |                                            |                                     |
| Devoluciones                                             |                                           | 14775         |                                                       | Aplicación                                        |                  | ×            |            | \$ 862.4      | .0                                         |                                     |
| Devoluciones                                             |                                           | 14775         | Aplicación                                            | Aplicación                                        |                  | ×            | -31        | \$ 862.4      | 0 \$ 862.40                                | \$ 0.00                             |
| Devoluciones<br>Estado de Cuenta                         | Anticipas                                 | 14775         | Aplicación                                            | Aplicación                                        |                  | X            | -31        | \$ 862.4      | 0<br>\$ 862.40                             | \$ 0.00                             |
| Estado de Cuenta<br>Reportes                             | Anticipos<br>Anticipo                     | 14775         | Aplicación<br>Aplicación de An                        | Aplicación<br>ticipo Aplicació                    | n de Nota de Cre | édito        | -31        | \$ 862.4      | 0<br>\$ 862.40<br>\$ 4,137.60              | \$ 0.00<br>\$ 4,137.60              |
| Estado de Cuenta<br>Reportes<br>Comprobantes             | Anticipos<br>Anticipo                     | 14775         | Aplicación<br>Aplicación de An                        | Aplicación<br>ticipo Aplicació                    | n de Nota de Cre | édito        | -31        | \$ 862.4      | 0<br>\$ 862.40<br>\$ 4,137.60              | \$ 0.00<br>\$ 4,137.60              |
| Estado de Cuenta<br>Reportes<br>Comprobantes             | Anticipos<br>Anticipo<br>Notas de Crédito | 14775         | Aplicación<br>Aplicación de An                        | Aplicación<br>ticipo Aplicació                    | n de Nota de Cré | ×<br>édito   | -31<br>-31 | \$ 862.4      | 0<br>\$ 862.40<br>\$ 4,137.60              | \$ 0.00<br>\$ 4,137.60              |
| Estado de Cuenta<br>Reportes<br>Comprobantes<br>Clientes | Anticipos<br>Anticipo<br>Notas de Crédito | 14775         | Aplicación<br>Aplicación de An<br>2015-01-03 10:36:29 | Aplicación                                        | n de Nota de Cre | édito        | -31        | \$ 862.4      | 0 \$ 862.40 \$ 4,137.60 \$ 767.61          | \$ 0.00<br>\$ 4,137.60<br>\$ 767.61 |
| Estado de Cuenta<br>Reportes<br>Comprobantes<br>Clientes | Anticipos<br>Anticipo<br>Notas de Crédito | 14775         | Aplicación<br>Aplicación de An<br>2015-01-03 10:36:29 | Aplicación<br>ticipo Aplicació<br>Nota de Crédito | n de Nota de Cre | édito        | -31        | \$ 862.4      | 0 \$ 862.40 \$ 4,137.60 \$ 767.61          | \$ 0.00<br>\$ 4,137.60<br>\$ 767.61 |
| Estado de Cuenta<br>Reportes<br>Comprobantes<br>Clientes | Anticipos<br>Anticipo<br>Notas de Crédito | 14775         | Aplicación<br>Aplicación de An<br>2015-01-03 10:36:29 | Aplicación                                        | n de Nota de Cro | édito        | -31        | \$ 862.4      | 0<br>\$ 862.40<br>\$ 4,137.60<br>\$ 767.61 | \$ 0.00<br>\$ 4,137.60<br>\$ 767.61 |

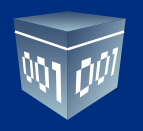

#### **IMPORTAR**

En esta opción podrá migrar la información de otros sistemas administrativos al sistema.

| <b>1</b>         |                       |               | Con               | tabilidad Electrónica | 1     |                   |             |            | - 🗆 🗙           |
|------------------|-----------------------|---------------|-------------------|-----------------------|-------|-------------------|-------------|------------|-----------------|
| Folic<br>Digit   | os<br>ales            |               |                   |                       |       |                   | 1000 T 81   |            | Cerrar Sesión   |
| Empresa 1        |                       |               |                   |                       |       |                   |             |            |                 |
|                  |                       |               |                   | INGRESOS EGRI         | sos   | NÓMINA BANCO      | S CONTABILI | DAD FISCAL | CONFIGURACIÓN   |
| Facturación      | Estado de Cuenta      |               |                   |                       |       |                   |             |            |                 |
|                  | Selecciona un cliente |               | Fecha             | a Inicial Fecha Fin   | el    |                   |             | 4 5        |                 |
| Ingresos         | RFC P Razon Social    |               | J <sup>01/0</sup> | 6/2016 9 1//06/20     | 16 🗸  | Busqueda Avanzada |             |            |                 |
| Cuentas x Cobrar | 11110                 | 0.1.5.1       | e 1 e 1 /         |                       |       |                   | Aplica      | Importar   | Exportar Buscar |
| Descuentos y     | 000                   | Serie y Folio | Fecha Emision     | Metodo de Pago        | Banco | Fecha de Cobro    | Cargo       | Abono      | Saido           |
| Devoluciones     |                       |               |                   |                       |       |                   |             |            |                 |
| Estado de Cuenta |                       |               |                   |                       |       |                   |             |            |                 |
| Reportes         |                       |               |                   |                       |       |                   |             |            |                 |
| Comprobantes     |                       |               |                   |                       |       |                   |             |            |                 |
| Clientes         |                       |               |                   |                       |       |                   |             |            |                 |
|                  |                       |               |                   |                       |       |                   |             |            |                 |
|                  |                       |               |                   |                       |       |                   |             |            |                 |
|                  |                       |               |                   |                       |       |                   |             |            |                 |
|                  |                       |               |                   |                       |       |                   |             |            |                 |

Utilice la plantilla que se encuentra en la carpeta raíz, donde se instaló el sistema, en la carpeta de PlantillaImportacion.

| lli I 💽 🕕 ≠ I      |                                           | Contabilidad Elec                                                                | tronica               |                                            | - 🗆 🗙                           |
|--------------------|-------------------------------------------|----------------------------------------------------------------------------------|-----------------------|--------------------------------------------|---------------------------------|
| Archivo Inicio Com | partir Vista                              |                                                                                  |                       |                                            | ^ 😲                             |
| Copiar Pegar a     | ruta de acceso<br>cceso directo           | ambiar<br>ombre carpeta<br>■ Nueva Carpeta<br>■ Nueva Carpeta<br>■ Nueva Carpeta | Propiedades           | Seleccionar todo<br>No seleccionar ninguno |                                 |
| Portapapeles       | Organizar                                 | Nuevo                                                                            | Abrir                 | Seleccionar                                |                                 |
| € ∋ - ↑ 퉫 🕨        | ste equipo → Acer (C:) → Folios Digitales | <ul> <li>Contabilidad Electronica</li> </ul>                                     |                       | ✓ C                                        | Buscar en Contabilidad Electr 🔎 |
| 🔆 Favoritos        | ^ Nombre                                  | Fecha de modifica Tipo                                                           | Tamaño                |                                            | ^                               |
| 🗼 Descargas        | ArchivosXml                               | 10/06/2016 12:12 Carpet                                                          | a de archivos         |                                            |                                 |
| Escritorio         | 📕 db                                      | 17/06/2016 01:24 Carpet                                                          | a de archivos         |                                            |                                 |
| 📃 Sitios recientes | 📕 Lib 🔄                                   | 17/06/2016 01:20 Carpet                                                          | a de archivos         |                                            |                                 |
|                    | 📕 Logs                                    | 21/04/2016 11:22 a Carpet                                                        | a de archivos         |                                            |                                 |
| 🛤 Este equipo      | 📗 Manual 🛛 💙                              | 17/06/2016 01:20 Carpet                                                          | a de archivos         |                                            |                                 |
| 🗼 Descargas        | Plantillalmportacion                      | 17/06/2016 01:20 Carpet                                                          | a de archivos         |                                            |                                 |
| Documentos         | 🌗 PlantillasPoliza                        | 21/04/2016 11:22 a Carpet                                                        | a de archivos         |                                            |                                 |
| 📔 Escritorio       | 퉬 Temp                                    | 21/04/2016 11:22 a Carpet                                                        | a de archivos         |                                            |                                 |
| 📔 Imágenes         | 🌗 Update                                  | 17/06/2016 01:23 Carpet                                                          | a de archivos         |                                            |                                 |
| 🔰 Música           | 🚳 borindmm.dll                            | 16/06/2014 05:55 Extensi                                                         | ón de la apl 47 KB    |                                            |                                 |
| 📔 Vídeos           | ChilkatDelphiXE.dll                       | 15/08/2013 05:29 Extensi                                                         | ón de la apl 7,885 KB |                                            |                                 |

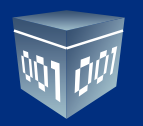

Llene los campos requeridos y regrese a su sistema contable, seleccione el botón **<Importar>** y elija la ruta donde guardo la plantilla modificada.

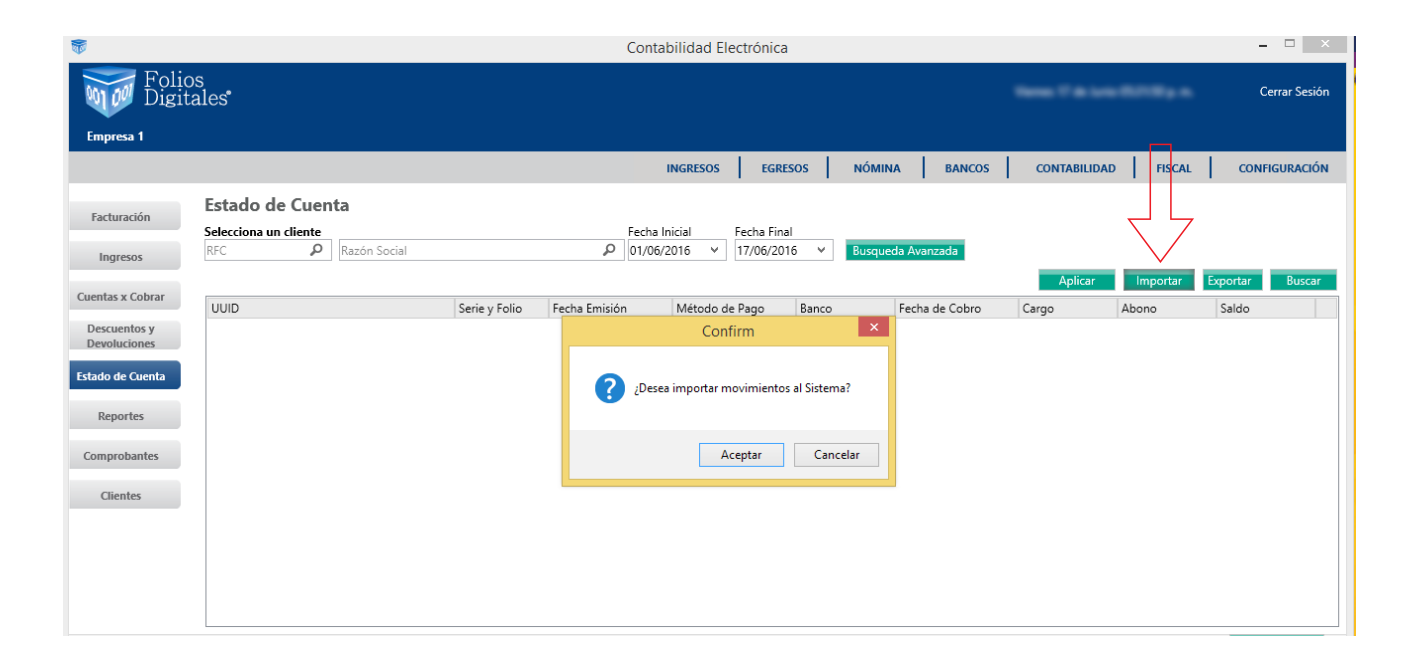

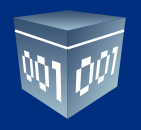

#### **EXPORTAR**

El sistema le permite exportar la información contenida en esta sección a Excel.

| <b>1</b>         | Contabilidad Electrónica – 🗖 🔼       |               |                     |                   |           |                | - 🗆 ×        |              |                |
|------------------|--------------------------------------|---------------|---------------------|-------------------|-----------|----------------|--------------|--------------|----------------|
| Folic<br>Digit   | ales"                                |               |                     |                   |           |                | Name 7 & 141 |              | Cerrar Sesión  |
| Empresa 1        |                                      |               |                     |                   |           |                |              |              |                |
|                  |                                      |               |                     | INGRESOS EGRE     | sos Nói   | MINA BANCOS    | CONTABILIDAD | FISCAL       | CONFIGURACIÓN  |
|                  | Estado de Cuenta                     |               |                     |                   |           |                |              |              | -              |
| Facturación      | Selecciona un cliente                |               | Fecha I             | nicial Fecha Fina | al        |                |              |              | l Ļ            |
| Ingresos         | UMT881229CT2 👂 UNIDAD MEDICA DE      | TEHUACAN,S.A. | DE C.V. 🔎 01/01/    | 2015 ¥ 17/06/20   | 16 Y Buse | queda Avanzada |              |              | $\checkmark$   |
|                  |                                      |               |                     |                   |           |                | Aplicar      | Importar E   | kportar Buscar |
| Cuentas x Cobrar | UUID                                 | Serie y Folio | Fecha Emisión       | Método de Pago    | Banco     | Fecha de Cobro | Cargo        | Abono        | Saldo          |
| Descuentos y     | Comprobantes                         |               |                     |                   |           |                |              |              |                |
| Devoluciones     | 0DCD7EE6-80F2-4F6E-A5F6-A12515B73E84 | 14775         | 2015-01-02 10:44:52 |                   |           |                | \$ 862.40    | )            |                |
| Estado de Cuenta |                                      |               |                     | Otros             | Banamex   | 2015-01-31     |              | \$ 862.40    | \$ 0.00        |
|                  | Anticipes                            |               |                     |                   |           |                |              |              |                |
| Reportes         | Anticipo                             |               |                     |                   |           | 2015-01-31     |              | \$ 4 137 60  | \$ 4 137 60    |
| Comprobantes     |                                      |               |                     |                   |           |                |              | • .,         | • 4,121122     |
|                  | Notas de Crédito                     |               |                     |                   |           |                |              |              |                |
| Clientes         | 80EB478D-BA1B-448D-A555-2378CD80BF24 |               | 2015-01-03 10:36:29 | Nota de Crédito   |           |                |              | \$ 767.61    | \$ 767.61      |
|                  |                                      |               |                     |                   |           |                |              |              |                |
|                  |                                      |               |                     |                   |           |                |              | Total Saldor | \$ 4 905 21    |
|                  |                                      |               |                     |                   |           |                |              | Total Saluo: | -\$ 4,903.21   |
|                  |                                      |               |                     |                   |           |                |              |              |                |
|                  |                                      |               |                     |                   |           |                |              |              |                |

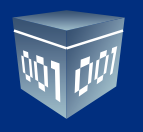

#### **REPORTES**

En esta sección podrá generar diferentes reportes, defina los criterios de búsqueda y dé clic en **Buscar>.** Los reportes los tendrá disponibles en PDF y en Excel.

| 8                            | Contabilidad Electrónica                                                               | - 🗆 🗙         |
|------------------------------|----------------------------------------------------------------------------------------|---------------|
| Folios<br>Digita             | ns<br>ales"                                                                            | Cerrar Sesión |
| Empresa 1                    |                                                                                        |               |
|                              | INGRESOS EGRESOS NÓMINA BANCOS CONTABILIDAD FISCAL COL                                 | NFIGURACIÓN   |
| Facturación                  | Reporte Facturación                                                                    |               |
| Ingresos                     | Criterios de Búsqueda<br>Fecha Inicial 01/06/2016 v RFC Evontar a Evcel Exportar a PDF |               |
| Cuentas x Cobrar             | Fecha Final 17/06/2016 V Sucursal V Busq Avanzada Buscar                               |               |
| Descuentos y<br>Devoluciones | Serie y Folio Fecha Emisión UUID RFC Método de Pago Importe Total Sucursal             |               |
| Estado de Cuenta             | $\angle$                                                                               |               |
| Reportes                     |                                                                                        |               |
| Comprobantes                 |                                                                                        |               |
| Clientes                     |                                                                                        |               |
|                              |                                                                                        |               |
|                              |                                                                                        |               |
|                              |                                                                                        |               |

Para reportes especiales vaya a la opción de **Búsqueda avanzada**>, defina los criterios de búsqueda y oprima **Aceptar>.** 

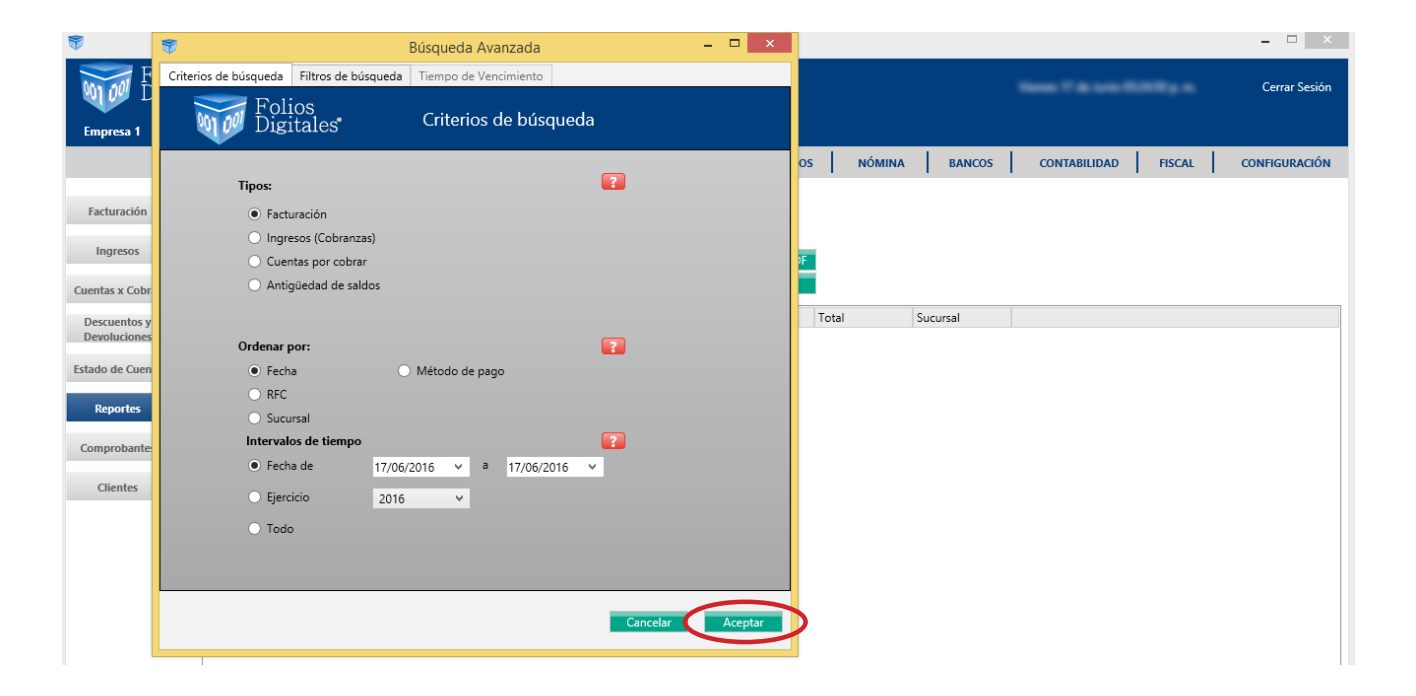

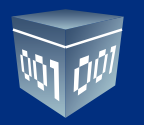

Para definir las columnas que tendrá su reporte vaya a la opción **<Filtro de búsqueda>**, agregue las columnas que requiera como se muestra en las imágenes siguientes:

| <b>*</b>                                                                                                    | 👼 Búsqueda Avanzada                                                                                                    | - 🗆 🛛 | ×                                                  |
|----------------------------------------------------------------------------------------------------|----------------------------------------------------------------------------------------------------|-------|----------------------------------------------------|
| Empresa 1                                                                                                    | Criterios de búsqueda Filtros de búsqueda Tiempo de Vencimiento<br>Folios<br>Filtros de búsqueda                                                                                                    |       | Cerrar Sesión                                      |
| Facturación<br>Ingresos<br>Cuentas x Cobr<br>Descuentos y<br>Devoluciones<br>Estado de Cuen<br>Reportes<br>Comprobante<br>Clientes | Filtros:<br>Campo<br>Valor<br>•<br>Columnas:<br>Imp. Retencidos<br>Imp. Retencidon<br>IEPS<br>ISR<br>Imp. Ret loc<br>Imp. Ret loc<br>Imp. Trasladado<br>VA Trasladado<br>IEPS<br>ISR<br>Imp. Retencion<br>IEPS<br>ISR<br>Imp. Ret loc<br>Imp. Ret loc<br>Imp. Ret loc | e 2   | OS NÓMINA BANCOS CONTABILIDAD FISCAL CONFIGURACIÓN |

| <b>F</b>                     | 👼 Búsqueda Avanzada -                                           | - 🗆 🗙   | - 	 ×                                              |
|------------------------------|-----------------------------------------------------------------|---------|----------------------------------------------------|
| MAN AND F                    | Criterios de búsqueda Filtros de búsqueda Tiempo de Vencimiento |         | Cerrar Sesión                                      |
| Empresa 1                    | Folios<br>Digitales Filtros de búsqueda                         |         |                                                    |
|                              | Filtros:                                                        | ?       | OS NÓMINA BANCOS CONTABILIDAD FISCAL CONFIGURACIÓN |
| Facturación                  | Campo 🗸 Valor                                                   |         |                                                    |
| Ingresos                     | •                                                               |         | <b>JE</b>                                          |
| Cuentas x Cobr               |                                                                 |         | -                                                  |
| Descuentos y<br>Devoluciones |                                                                 |         | Total Sucursal                                     |
| Estado de Cuen               | Columnas:                                                       | ?       |                                                    |
| Desertes                     | Descuento                                                       |         |                                                    |
| Reportes                     | Inp. Trasladados                                                |         |                                                    |
| Comprobante                  | IVA Irasiadado                                                  |         |                                                    |
| Clientes                     | IEPS<br>ISR                                                     |         |                                                    |
|                              | Imp. Ret Loc                                                    |         |                                                    |
|                              |                                                                 |         |                                                    |
|                              |                                                                 |         |                                                    |
|                              | Cancelar                                                        | Aceptar |                                                    |
|                              |                                                                 |         | 1                                                  |

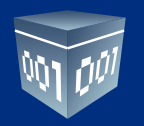

Si desea efectuar un filtro adicional utilice la opción **<Filtros>** desde la opción **<Filtro de Búsqueda>**, defina el campo y valor que requiera, para cada filtro presione + y dé clic en **<Aceptar>**.

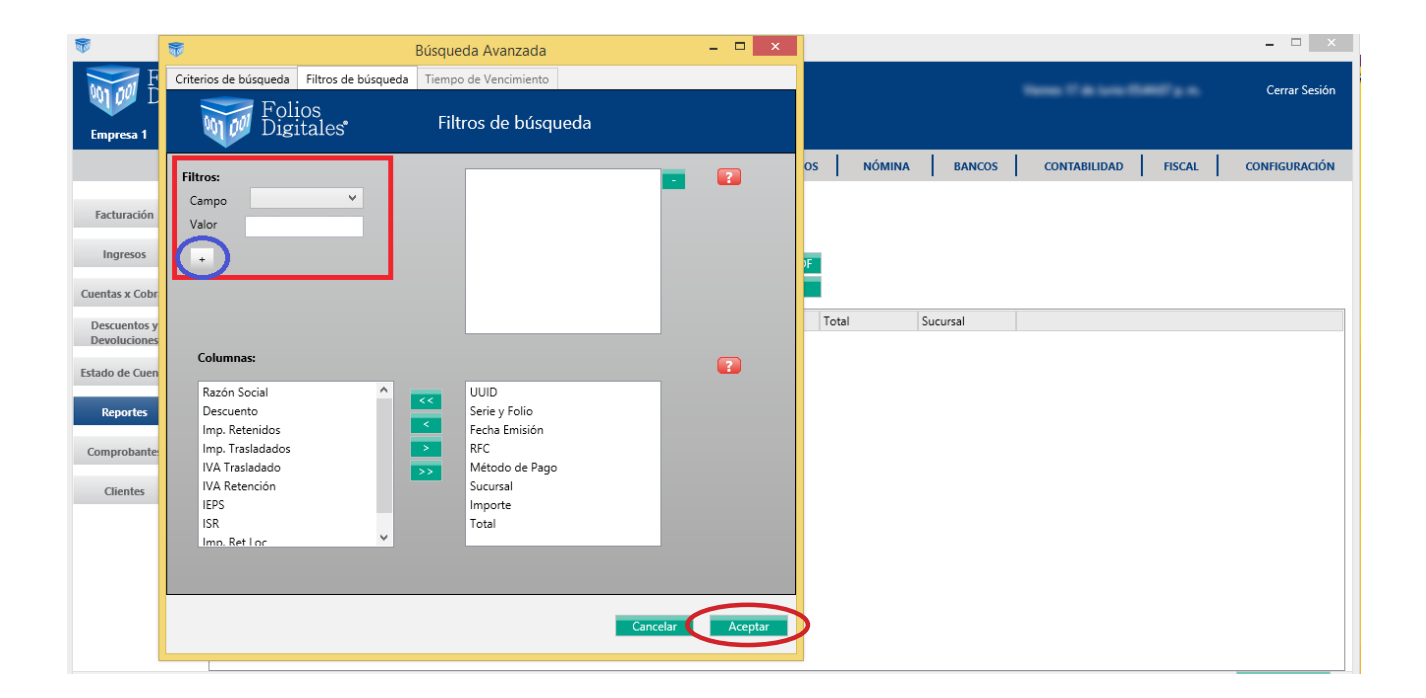

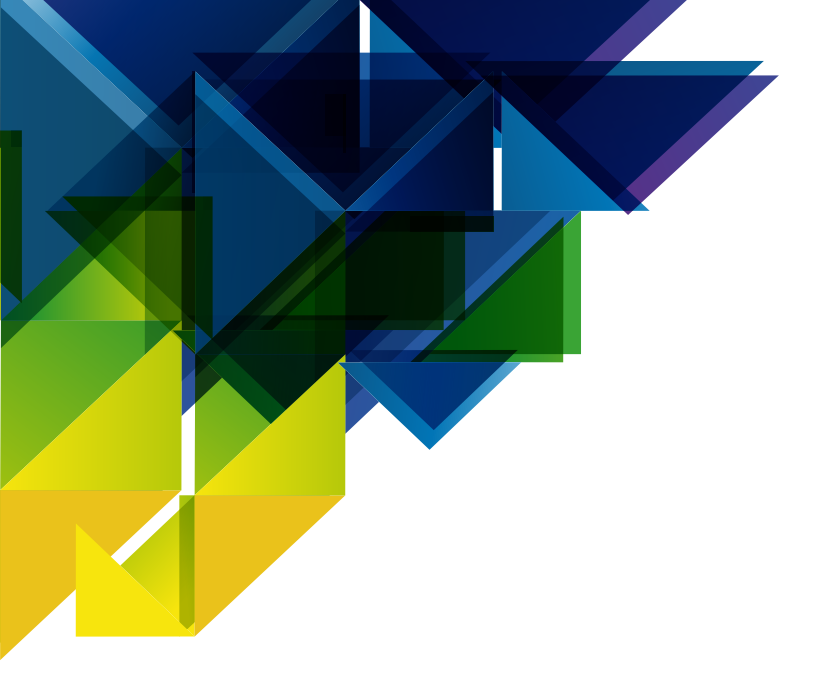

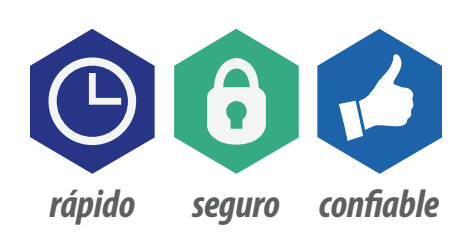

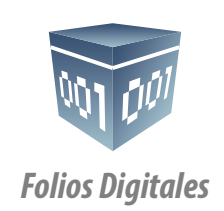

www.foliosdigitales.com